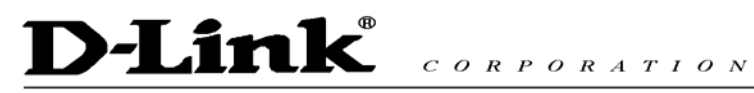

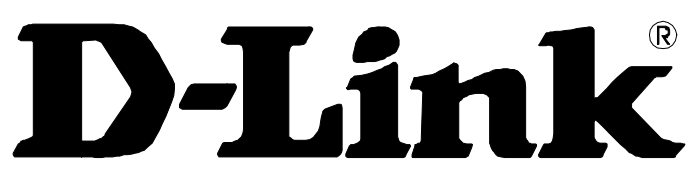

## **DPH-140S SIP Phone**

## **Quick User Guide**

Version 1.0

# D-Link CORPORATION

### TABLE OF CONTENTS

| 1.0        | INTRODUCTION                                                         | 1    |
|------------|----------------------------------------------------------------------|------|
| 2.0        | PACKAGE CONTENT                                                      | 1    |
| 3.0        | LIST OF FIGURES                                                      | 2    |
| 4.0        | SUMMARY OF KEY FUNCTIONS                                             | 3    |
| 5.0        | CONNECTING THE IP PHONE                                              | 4    |
| 6.0        | IP PHONE SETUP                                                       | 5    |
| 61         | Menii Summary                                                        | 5    |
| 6.2        | DISPLAY NAME                                                         | 0    |
| 63         | ADSL DIALUP                                                          | /    |
| 6.4        | DHCP (DYNAMIC HOST CONFIGURATION PROTOCOL)                           | /    |
| 6.5        | DNS SERVER IP                                                        | 10   |
| 6.6        | SNTP SERVER IP                                                       | 10   |
| 6.7        | DO NOT DISTUDD                                                       | 11   |
| 6.8        | CE(CALL EORWARD) UNCONDITIONAL                                       | 11   |
| 0.8<br>6.0 | CF (CALL FORWARD) UNCONDITIONAL                                      | 11   |
| 0.9        | CF (CALL FORWARD) USER DUSY                                          | . 11 |
| 0.10       | CF (CALL FORWARD) NO ANSWER.                                         | 12   |
| 0.11       | ANONYMOUS CALL                                                       | 12   |
| 6.12       | ANONY CALL REJ (ANONYMOUS CALL REJECTION)                            | 12   |
| 6.13       | KINGING TYPE                                                         | 12   |
| 6.14       | MAC ADDRESS                                                          | 13   |
| 6.15       | VERSION                                                              | 13   |
| 6.16       | LANGUAGE SELECTION                                                   | . 13 |
| 6.17       | TIME FORMAT                                                          | . 13 |
| 6.18       | VOLUME ADJUSTMENT                                                    | . 14 |
| 6.         | 18.1 Ringer Volume                                                   | 14   |
| 6.         | 18.2 Speaker Volume                                                  | 14   |
| 6.         | 18.3 Handset Volume                                                  | 14   |
| 7.0        | USING THE CONFIGURATION MENU                                         | . 15 |
| 7.1        | ACCESSING CONFIGURATION MENU                                         | . 15 |
| 7.2        | WEB LOGIN SETTING                                                    | . 15 |
| 7.3        | MANAGEMENT SETTING – RESTORE FACTORY SETTING                         | . 16 |
| 7.4        | MANAGEMENT SETTING – FIRMWARE UPDATE                                 | . 17 |
| 7.5        | NETWORK SETTING – DHCP                                               | . 17 |
| 7.6        | NETWORK SETTING – PPPOE                                              | . 18 |
| 7.7        | NETWORK SETTING – STATIC IP                                          | . 18 |
| 78         | SIP SETTING – SIP PHONE SETTING, REGISTRAR SERVER AND OUTBOUND PROXY |      |
| SERV       | VER                                                                  | 19   |
| 79         | SIP Setting – Others                                                 | 20   |
| 7 10       | SIP ACCOUNT SETTING                                                  | 21   |
| 7 11       | STUN SETTING – STUN SERVER SETTING UPNP SETTING                      | 22   |
| 7.12       | VOICE SETTING AND OOS                                                | . 22 |

## D-Link<sup>®</sup> CORPORATION

| 7.13   | PHONE SETTINGS – PHONE SETTING   | 23 |  |  |
|--------|----------------------------------|----|--|--|
| 7.14   | PHONE SETTING – TIMER            | 24 |  |  |
| 7.15   | CALL TRACING LOG                 |    |  |  |
| 7.16   | Рнопе Воок                       |    |  |  |
| 7.17   | Speed Dial                       |    |  |  |
| 7.18   | LINE KEY SETTINGS                | 27 |  |  |
| 7.19   | RESTART SYSTEM                   | 28 |  |  |
| 8.0 O  | PERATING THE PHONE               | 29 |  |  |
| 8.1    | DIALING                          | 29 |  |  |
| 8.1.   | I IP Address                     | 29 |  |  |
| 8.1.2  | 2 SIP Number                     | 29 |  |  |
| 8.2    | Speed Dialing                    | 30 |  |  |
| 8.3    | ANSWERING A PHONE CALL           | 30 |  |  |
| 8.4    | SWITCHING TO ANOTHER LINE        | 30 |  |  |
| 8.5    | MUTE                             | 30 |  |  |
| 8.6    | CALL TRANSFER                    | 31 |  |  |
| 8.7    | REDIAL                           | 31 |  |  |
| 8.7.   | l Last Dialed Number             | 31 |  |  |
| 8.7.2  | 2 Through Call History           | 31 |  |  |
| 8.8    | ON HOLD                          | 32 |  |  |
| 8.9    | CALL FORWARDING                  | 32 |  |  |
| 8.10   | CALL WAITING (INTERNAL/EXTERNAL) | 32 |  |  |
| 8.11   | ONE TOUCH DIAL                   | 32 |  |  |
| 8.12   | THREE WAY CONFERENCE             | 33 |  |  |
| 9.0 U  | SING THE PHONEBOOK               | 34 |  |  |
| 9.1    | DIALING FROM THE PHONEBOOK       | 34 |  |  |
| 9.2    | STORING A NUMBER                 | 34 |  |  |
| 9.3    | EDITING A NUMBER                 | 34 |  |  |
| 9.4    | Deleting a Number                | 35 |  |  |
| 10.0 T | ROUBLESHOOTING                   | 36 |  |  |

## D-Link<sup>®</sup>

CORPORATION

### 1.0 INTRODUCTION

Voice over IP (also known as Internet Phone) is a technology that allows anyone to make a telephone call over the Internet. This is a quick user guide for the DPH-140S SIP Phone. It is intended to help you configure the telephone and have it ready to run within a few minutes. Please follow the user guide carefully as troubleshooting the telephone can be very difficult and time consuming.

#### PACKAGE CONTENT 2.0

The following materials are included in the package. Please check the package to ensure that all the materials are listed below. Contact your supplier immediately if an item is missing.

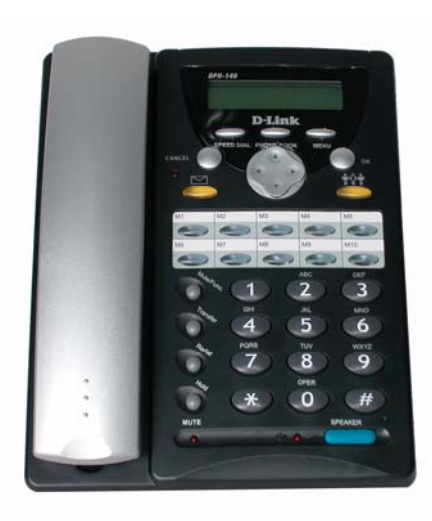

**IP Phone (Model: DPH-140S)** 

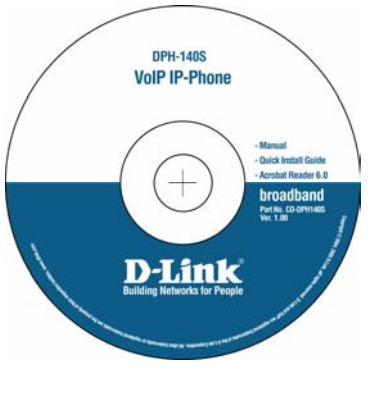

CD

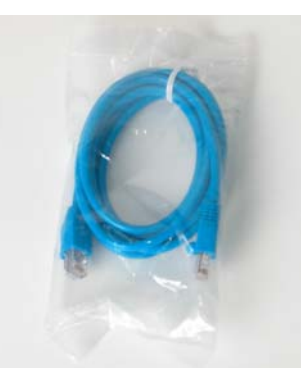

**Ethernet Cable (1.8 metre)** 

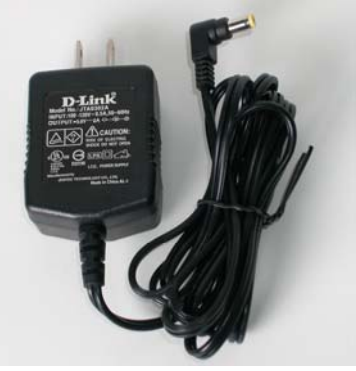

**Power Adaptor (5V DC)** 

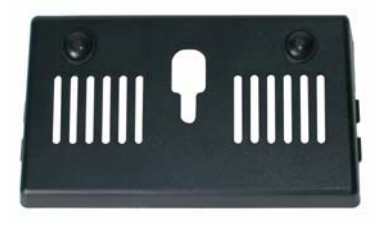

**Wall Mount** 

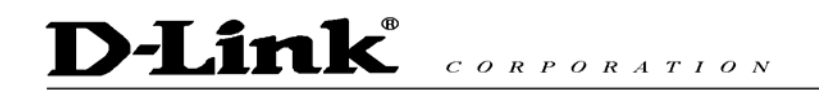

### 3.0 LIST OF FIGURES

Diagram for D-Link IP Phone (Model: DPH-140S)

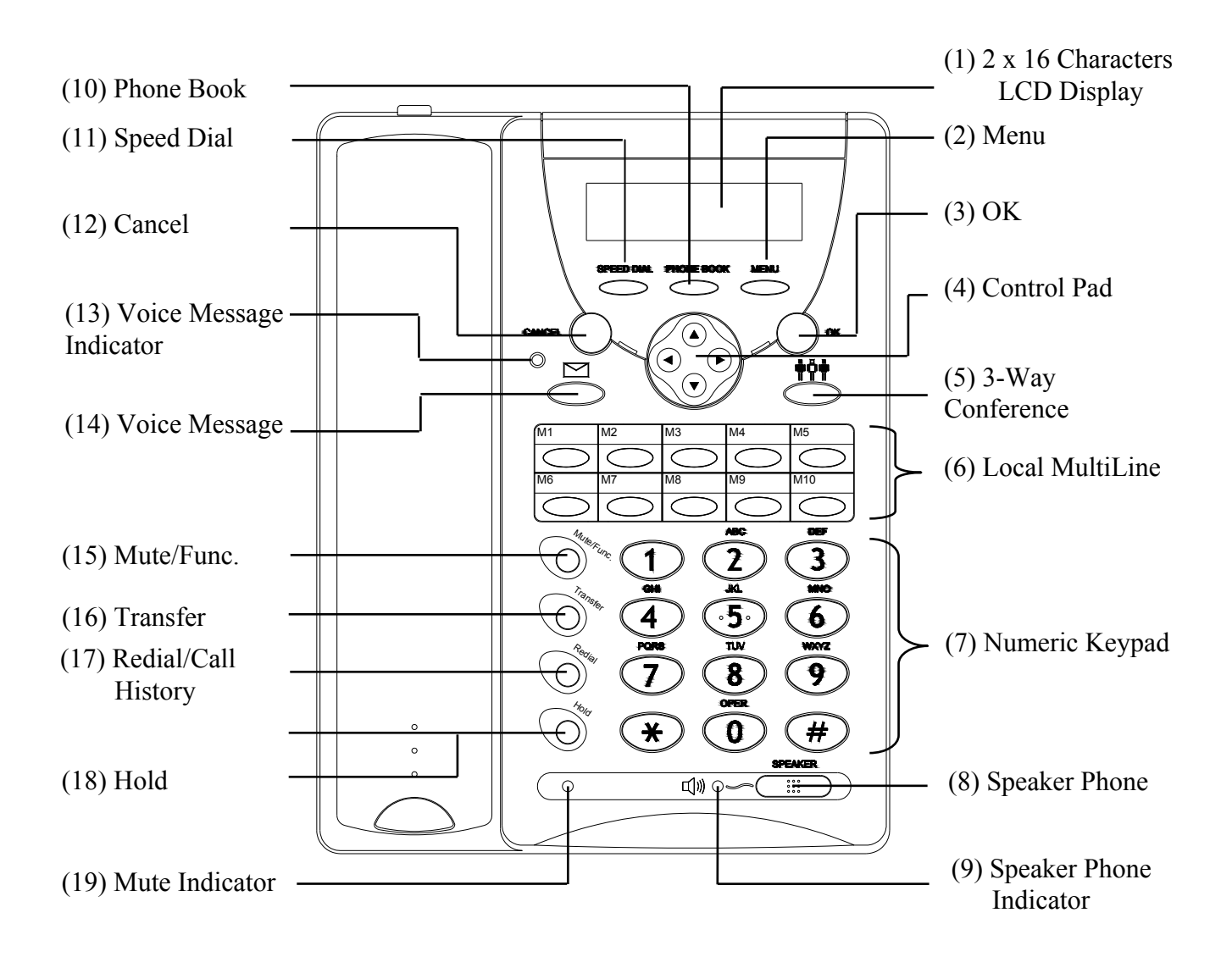

D-Link<sup>®</sup> CORPORATION

## 4.0 SUMMARY OF KEY FUNCTIONS

| Keys                         | Functions                                                          |
|------------------------------|--------------------------------------------------------------------|
| (1) LCD Display              | Displays menu, time, clock, name, phone number, call status        |
| (2) Menu                     | Access the phone menu                                              |
| (3) OK                       | Confirm setting change, exit menu, dial, save changes              |
| (4) Control Pad              | Backspace, scroll up or down, select enable or disable             |
| (5) 3-Way Conference         | Enable 3-way conference                                            |
| (6) Local Multiline          | Switch to different lines                                          |
| (7) Numeric Keypad           | Input IP/phone number/alphabet characters                          |
| (8) Speaker Phone            | Enable user to use the phone without using the handset             |
| (9) Speaker Phone Indicator  | Indicates that phone is currently in speaker phone mode            |
| (10) Phonebook               | Access the phonebook                                               |
| (11) Speed Dial              | Access the speed dial menu                                         |
| (12) Cancel                  | Deny changes, cancel phone calls, ignore phone calls               |
| (13) Voice Message Indicator | Indicates that there is a voice message                            |
| (14) Voice Message           | Check voice message                                                |
| (15) Mute/Func.              | Disable user's handset microphone so that the person on the        |
|                              | other line can not hear anything                                   |
| (16) Transfer                | Transfer the person on the other line to another number            |
| (17) Redial/Call History     | Redial last dialed number, access redial menu                      |
| (18) Hold                    | Place the person on the other line on hold                         |
| (19) On Hold Indicator       | Indicates that the person on the other line is currently placed on |
|                              | hold                                                               |

## D-Link<sup>®</sup> CORPORATION

### 5.0 CONNECTING THE IP PHONE

Connect the IP Phone as shown below.

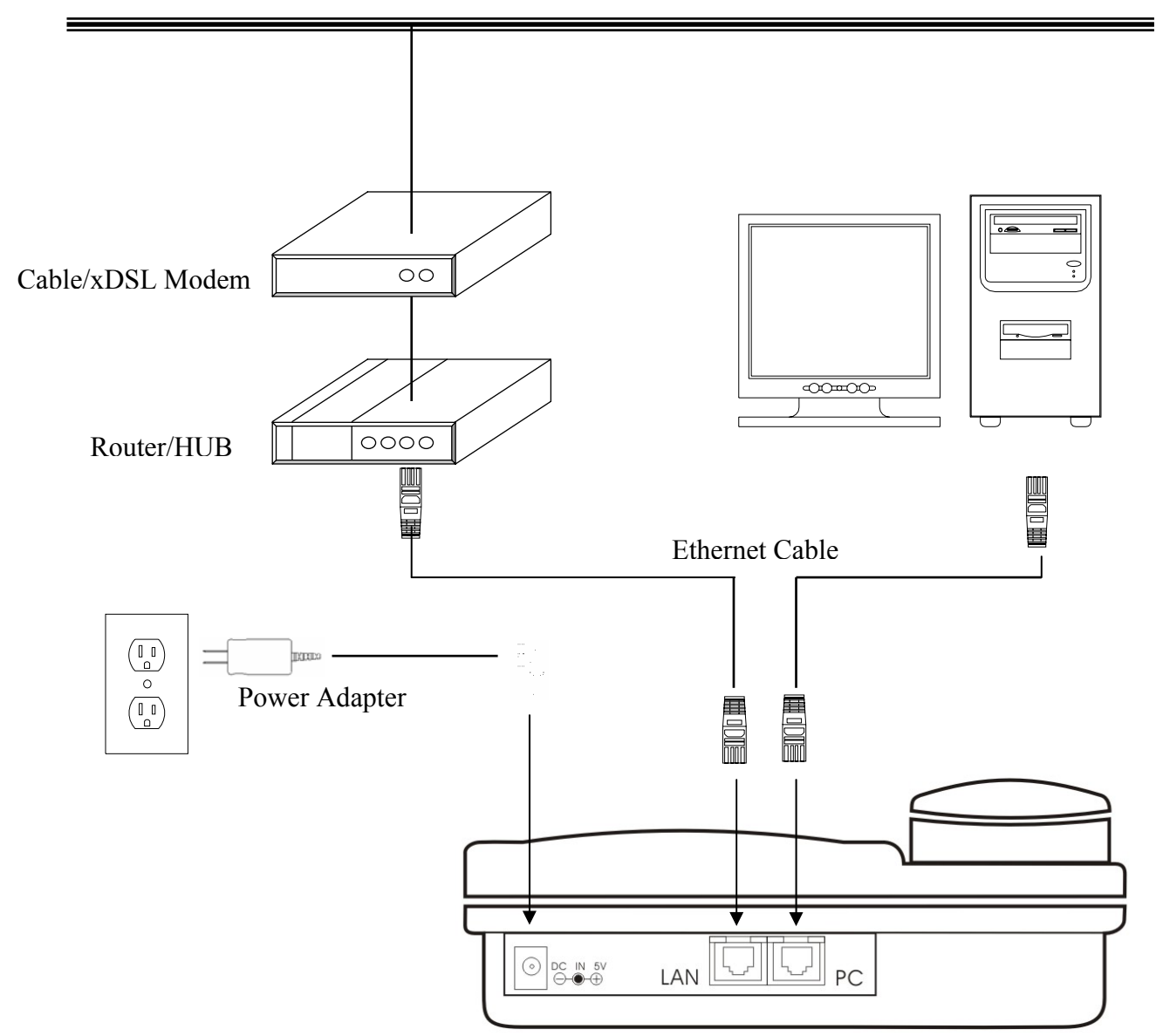

#### Wide Area Network / Internet

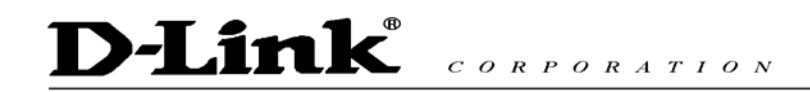

### 6.0 IP PHONE SETUP

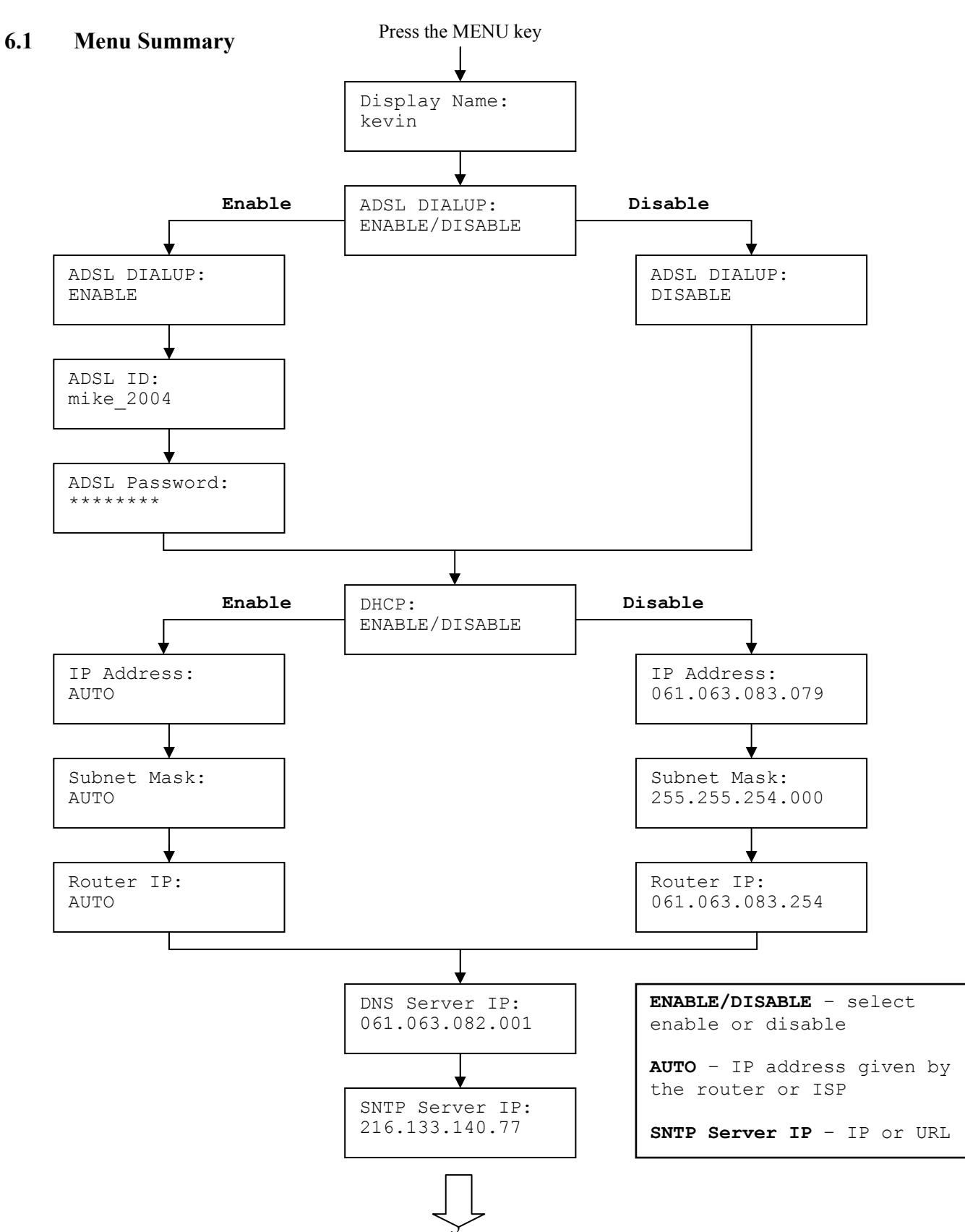

## **D-Link**<sup>®</sup>

CORPORATION

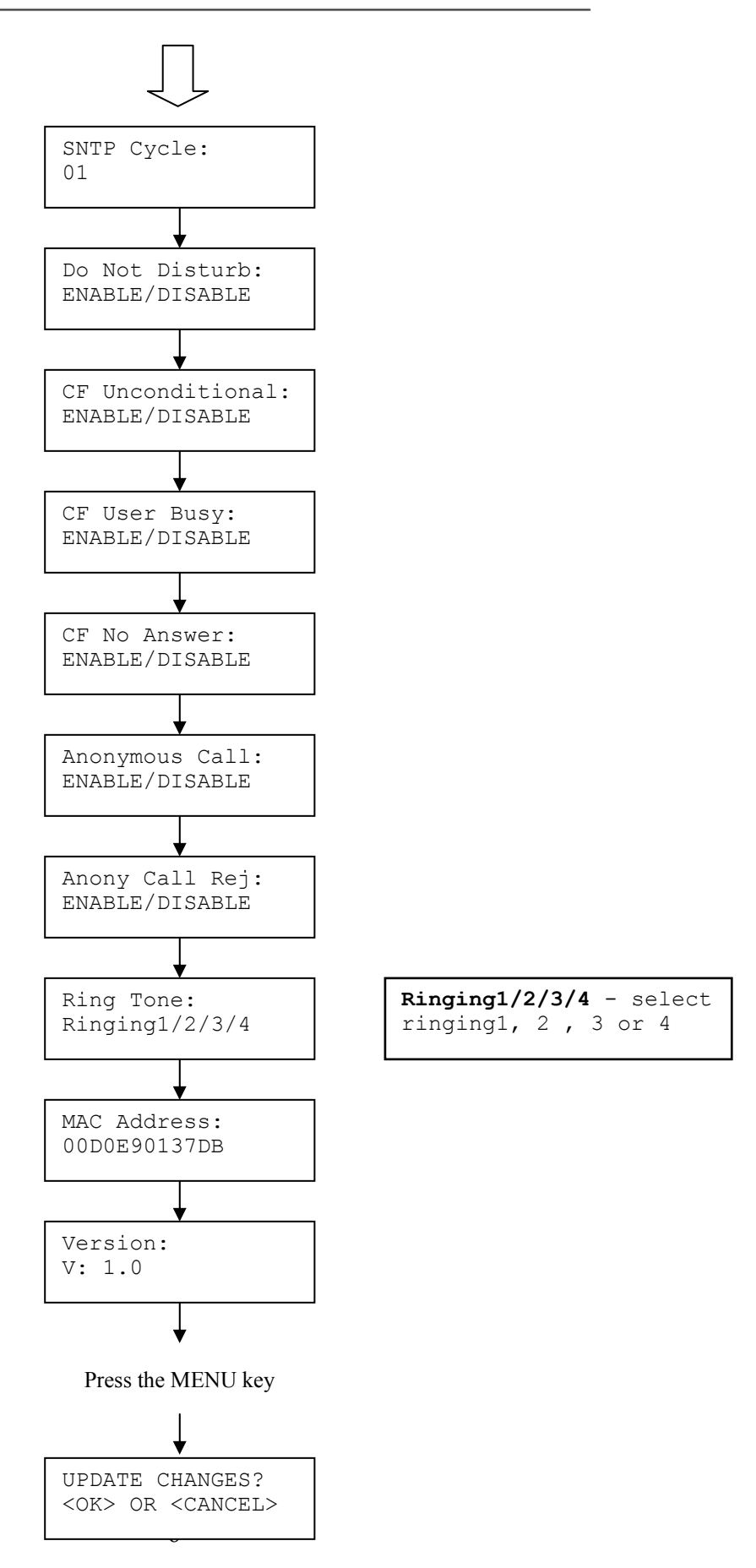

# D-Link® CORPORATION

**NOTE 1**: If you made any modifications, you may quit setup at any time by pressing  $\bigcirc$  +  $\bigcirc^{\text{were }}$  save and exit or  $\bigcirc^{\text{were }}$  +  $\bigcirc^{\text{were }}$  to quit without saving. The phone will automatically exit the menu screen if there are no inputs from the user.

**NOTE 2:** Use left and right arrow on the direction pad to select ENABLE or DISABLE.

NOTE 3: Left arrow key ( can be used as **Backspace** key.

#### 6.2 Display Name

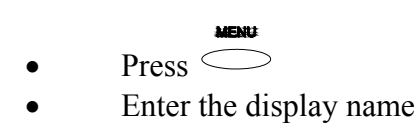

#### 6.3 ADSL Dialup

Some Internet Service Provider (mostly ADSL) uses PPPoE which requires that the user enter an ID and a password to access the Internet. In this case, enable ADSL DIALUP and enter the PPPoE ID and PPPoE password.

#### ENABLE ADSL Dialup

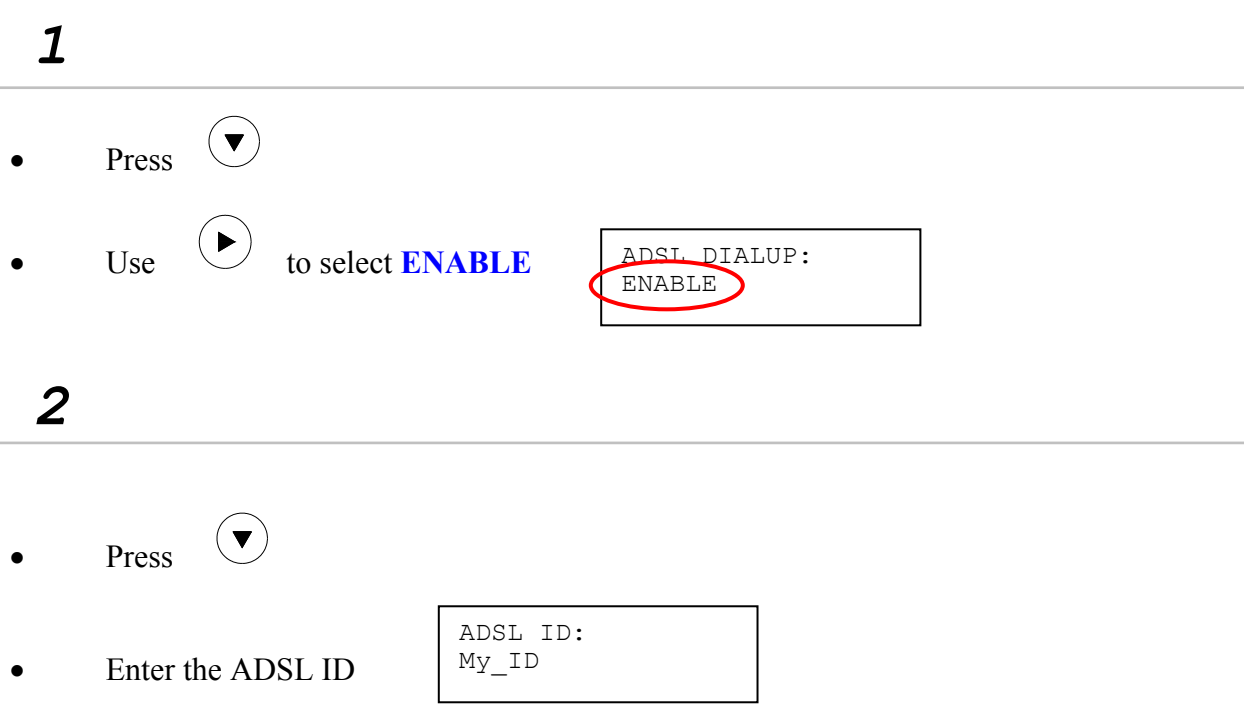

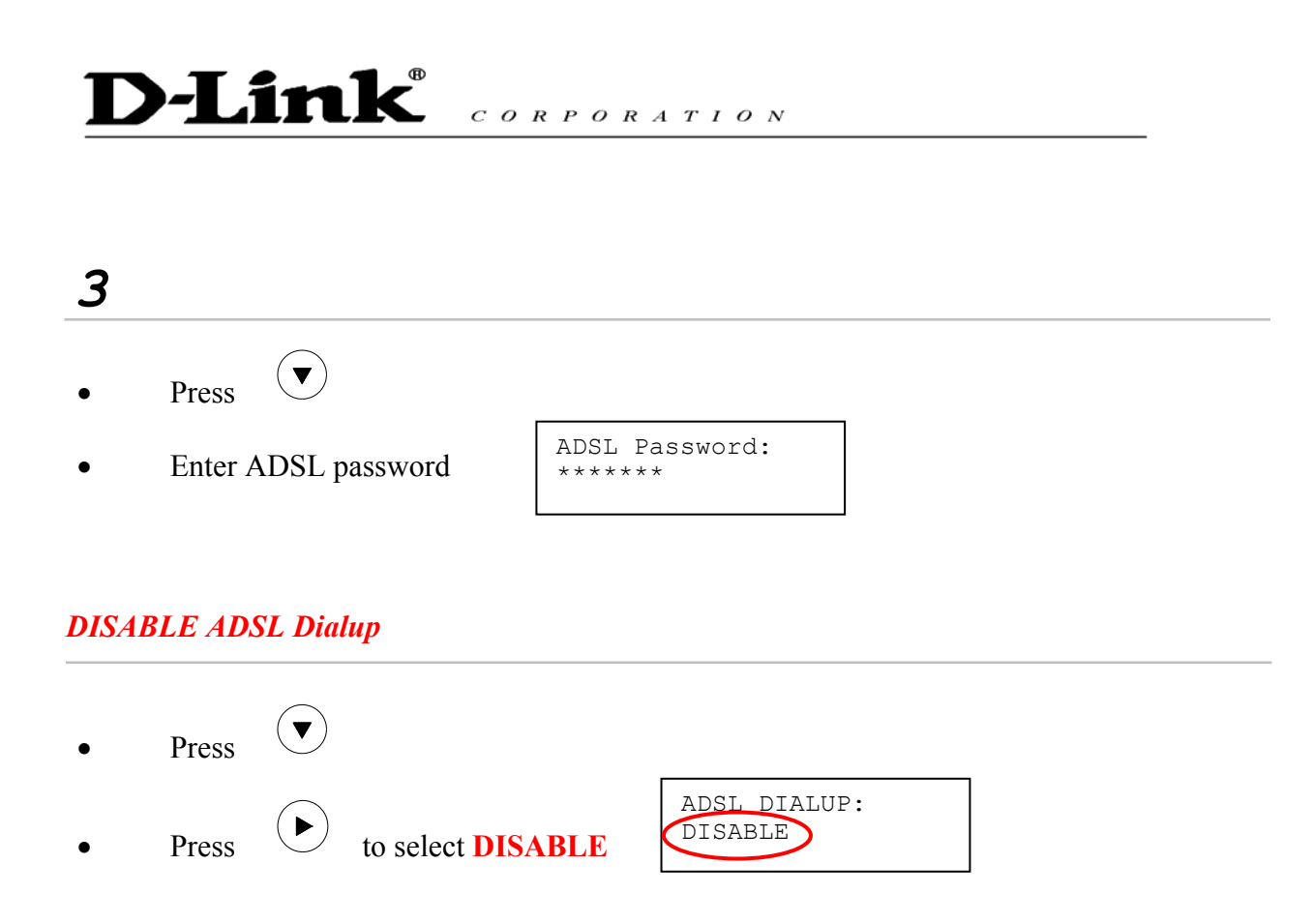

#### 6.4 DHCP (Dynamic Host Configuration Protocol)

DHCP allows the network administrator to distribute IP addresses when a computer is plugged into a different place in the network. If your ISP provides static IP address, you must disable DHCP and enter the IP address provided.

#### **ENABLE DHCP**

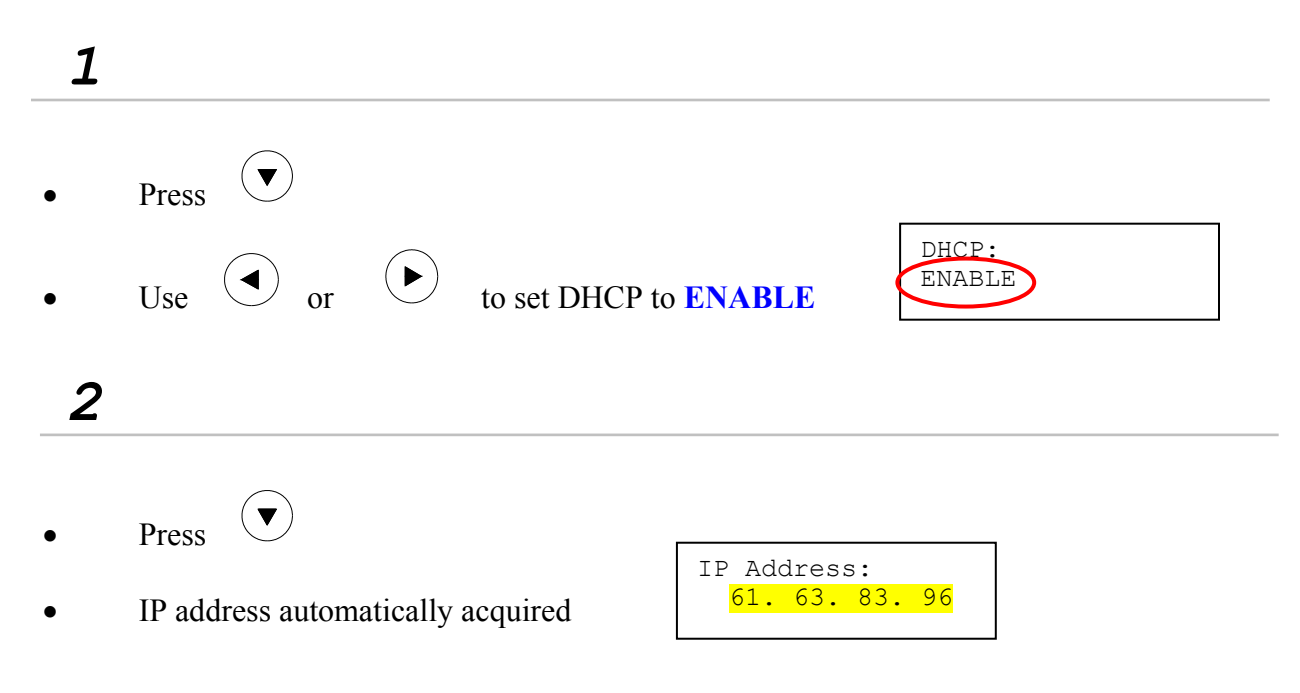

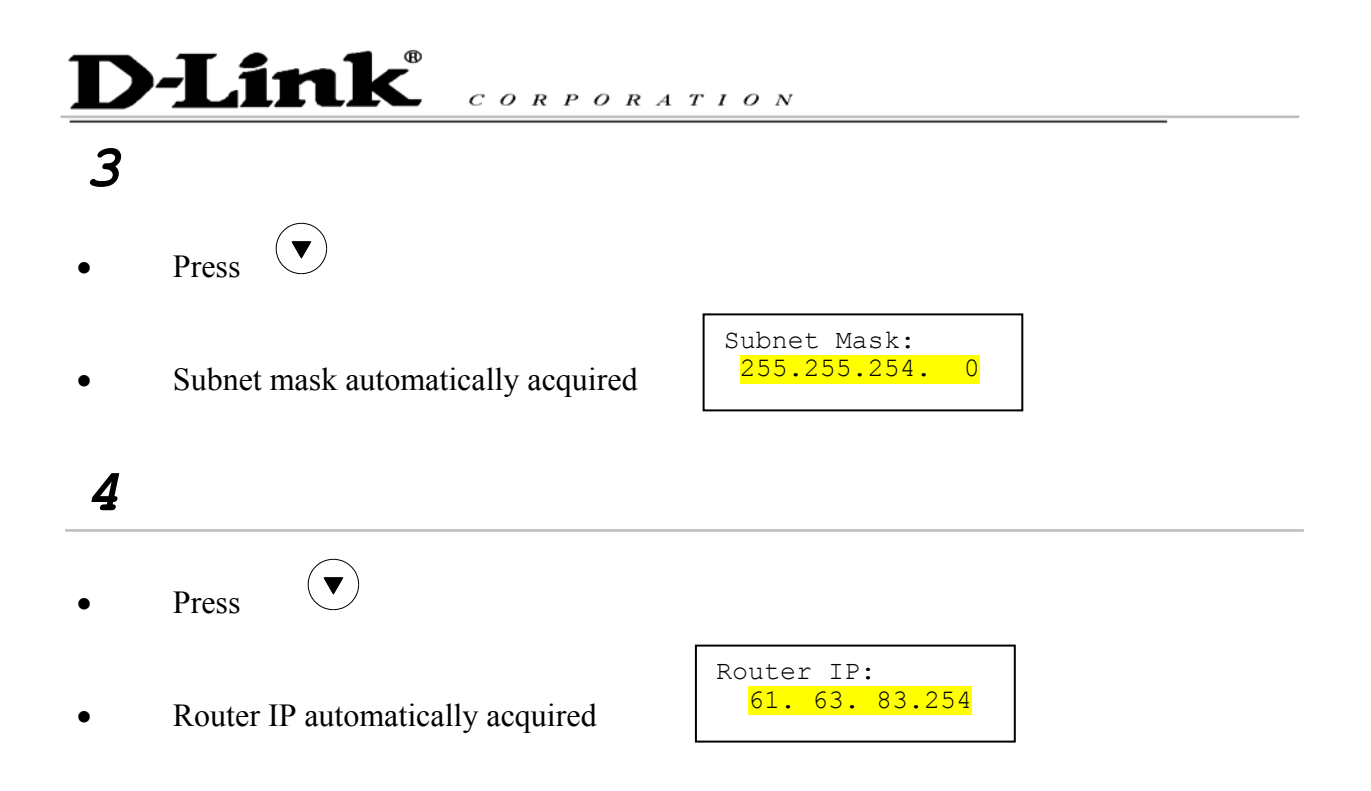

#### **DISABLE DHCP**

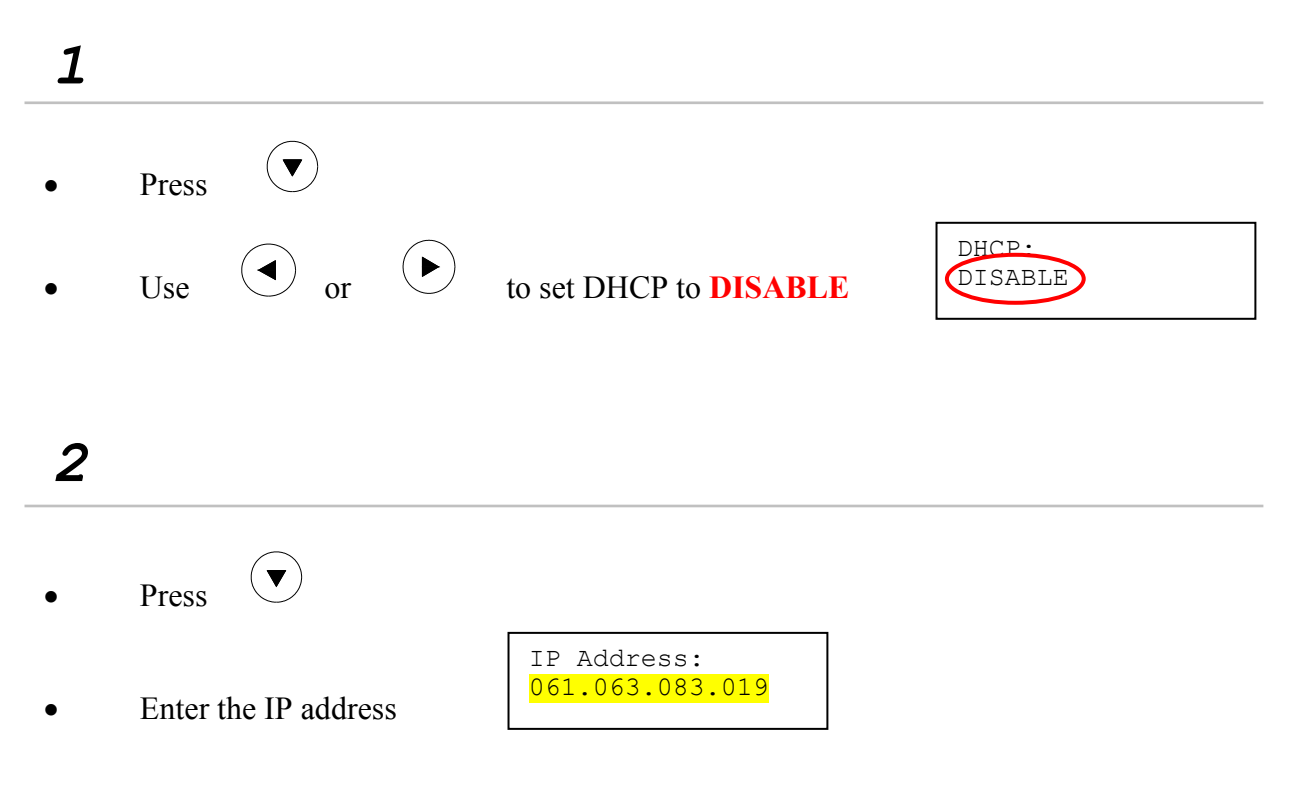

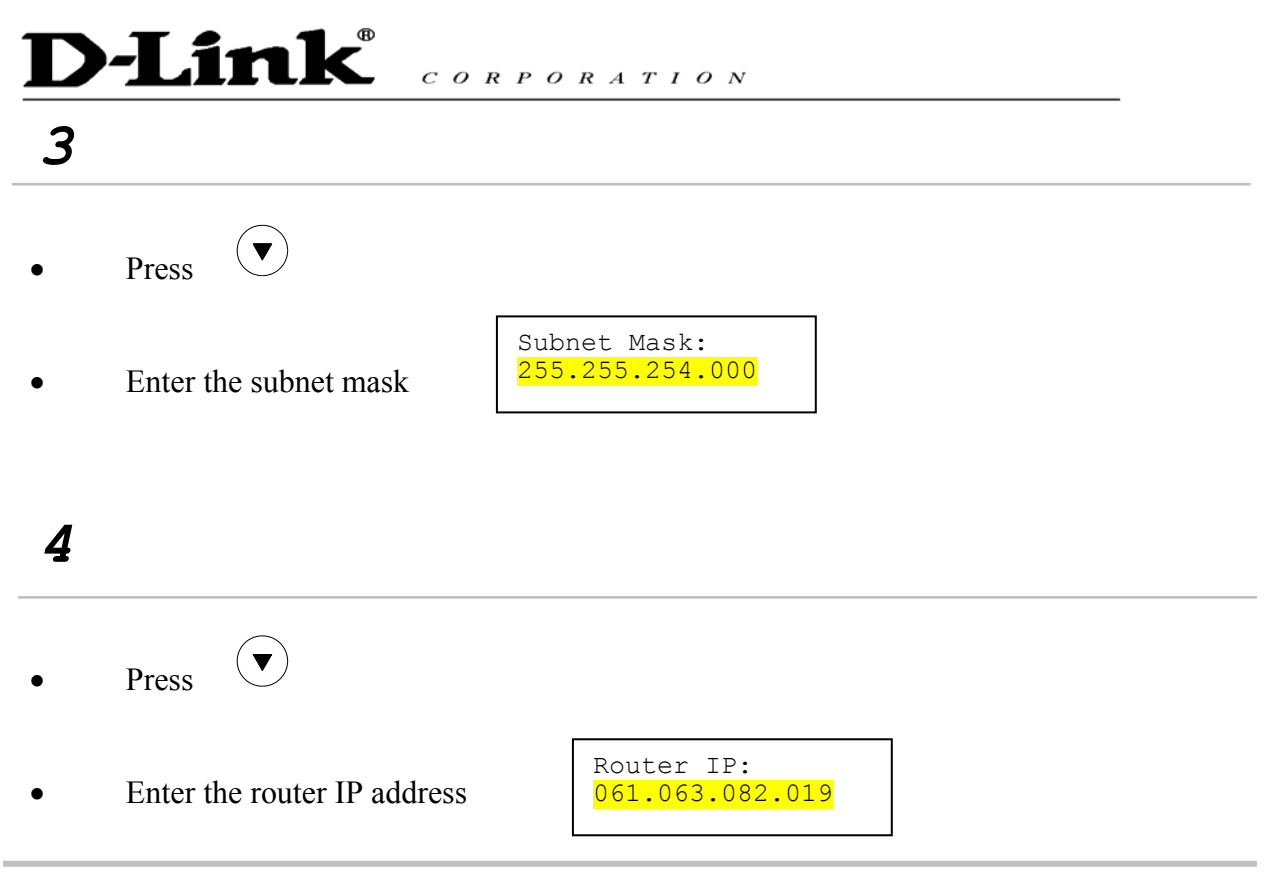

#### 6.5 DNS Server IP

The domain name system (DNS) is the way that Internet domain names are located and translated into Internet Protocol addresses. There is probably a DNS server within close geographic proximity to your ISP that maps the domain names in your Internet requests or forwards them to other servers in the Internet.

| • | Press               |                                   |
|---|---------------------|-----------------------------------|
| • | Enter DNS server IP | DNS Server IP:<br>061.063.082.001 |

#### 6.6 SNTP Server IP

Simple Network Time Protocol (SNTP) is a protocol used to help match your system clock with an accurate time source. If you do not know your SNTP Server IP, please ignore this section. SNTP Server IP address can be either URL or IP.

• Press V

| SNTP Server                | IP:              |
|----------------------------|------------------|
| <mark>216.133.140</mark> . | <mark>.78</mark> |

• Enter SNTP server IP or URL

#### 6.7 Do Not Disturb

Link

This setting allows the user to reject all incoming phone calls.

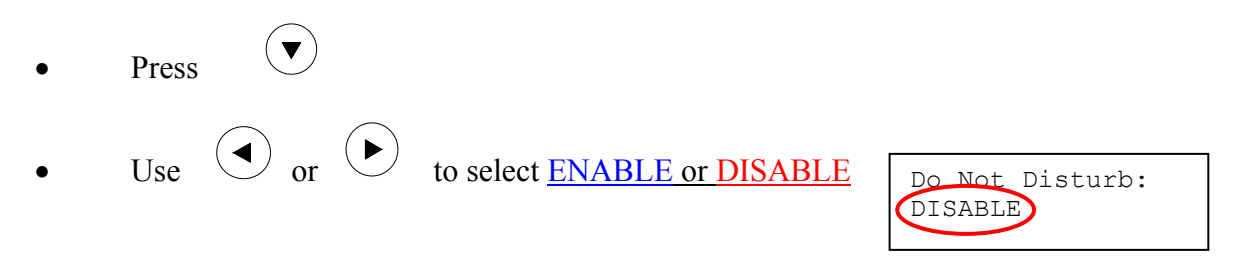

CORPORATION

#### 6.8 CF (call forward) Unconditional

Enable CF Unconditional to forward all the incoming calls to another number. Otherwise set to disable. *You will need to use a web-browser to input the forwarded phone number. Refer to section 7.0 for more information on call forwarding.* 

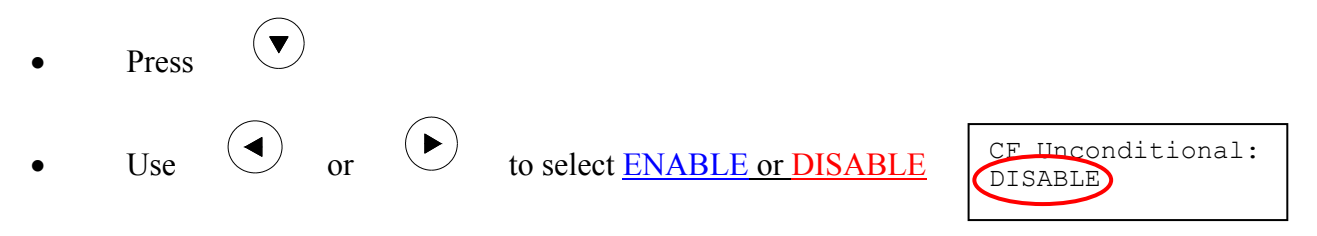

#### 6.9 CF (call forward) User Busy

Forward all the incoming calls to another number when user is busy on the phone.

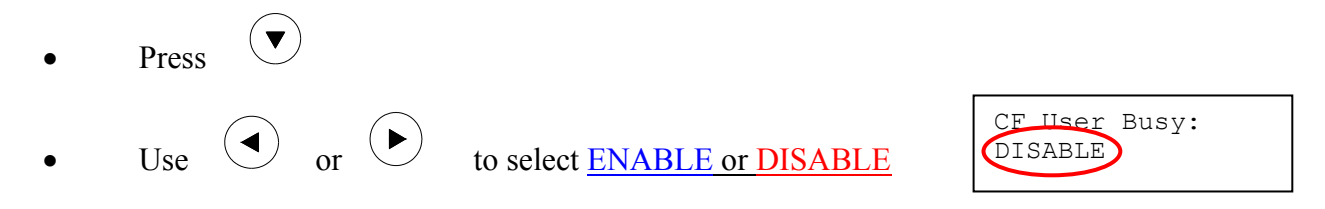

#### 6.10 CF (call forward) No Answer

Forward all incoming calls to another phone number after a certain number of rings.

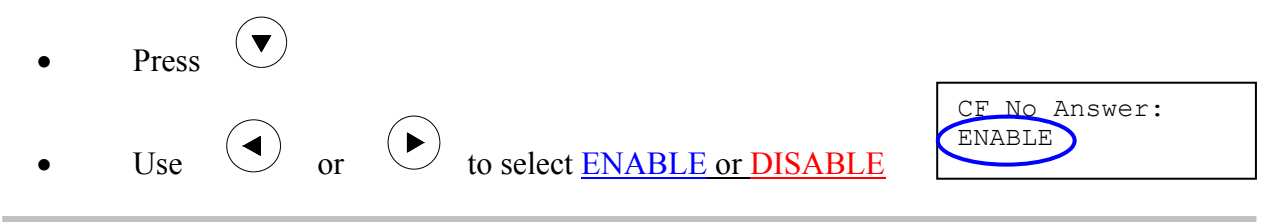

## D-Link® CORPORATION

#### 6.11 Anonymous Call

Enables the caller (user) to hide the name and phone number from the receiver.

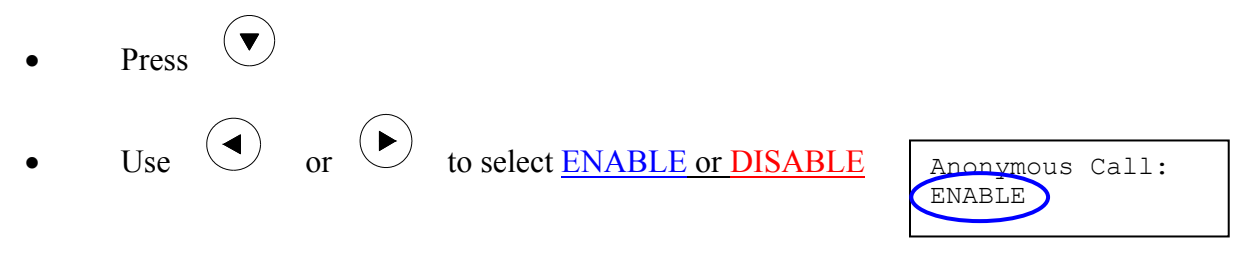

#### 6.12 Anony Call Rej (Anonymous Call Rejection)

Reject any anonymous incoming calls.

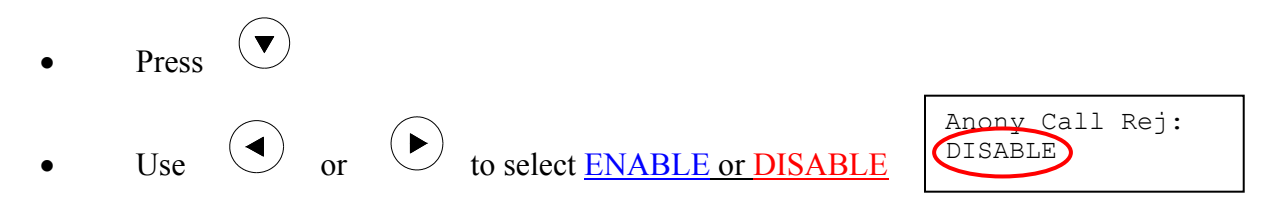

#### 6.13 Ringing Type

Select the ring tone. There are four ring tones in total.

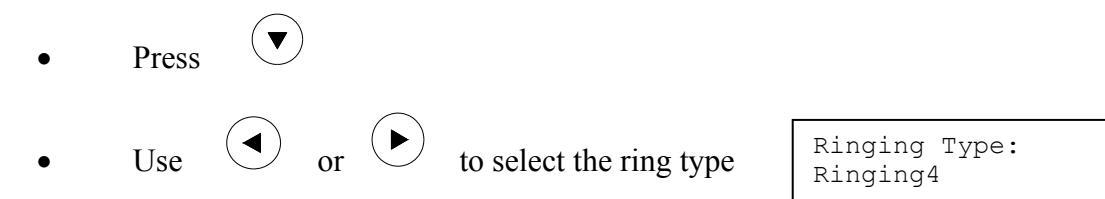

**NOTE:** At this point, you may save the settings and exit. The next two sections explain how to obtain the MAC address and firmware version.

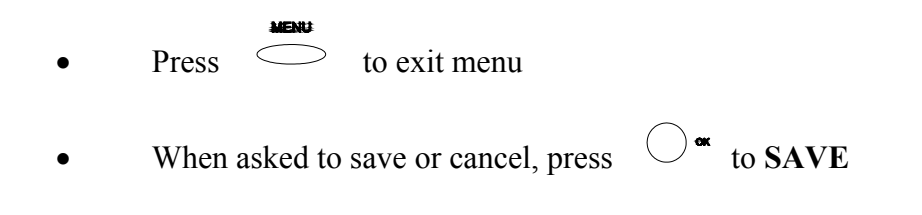

### 6.14 MAC Address

Link

This menu displays the MAC address. User cannot modify MAC address.

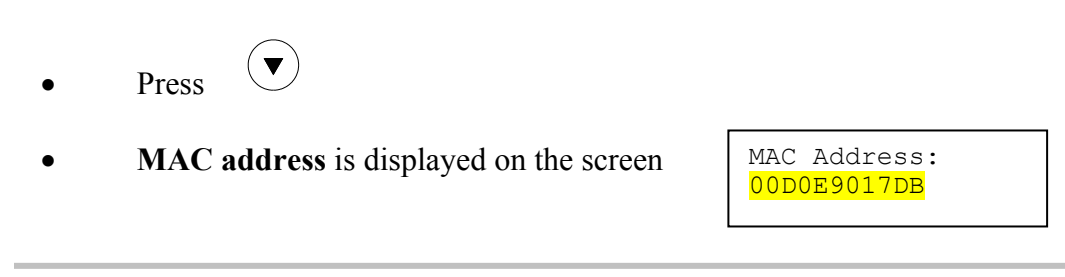

CORPORATION

#### 6.15 Version

Version menu displays the firmware version. You cannot modify the version number.

- Press (
- Firmware **version** is displayed on screen

| Vei | rsion:             |  |
|-----|--------------------|--|
| V:  | <mark>02.08</mark> |  |
|     |                    |  |

#### 6.16 Language Selection

The VoIP Phone (model no. DPH-140S) supports two languages: Japanese and English.

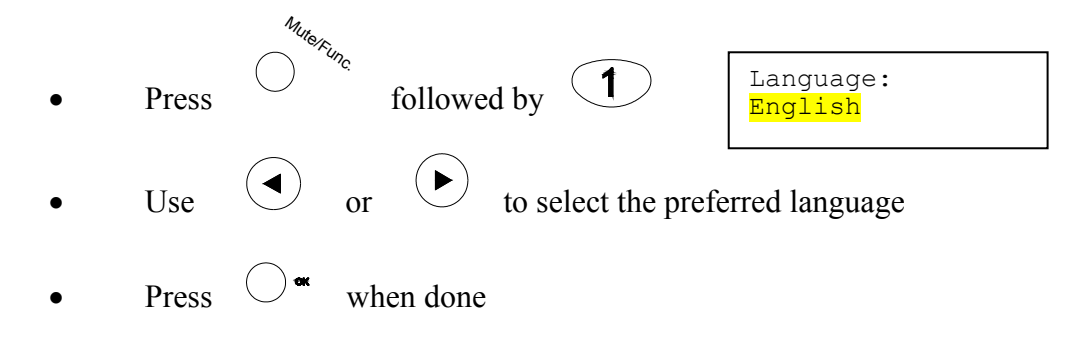

#### 6.17 Time Format

You may select the 12hr or 24hr time format.

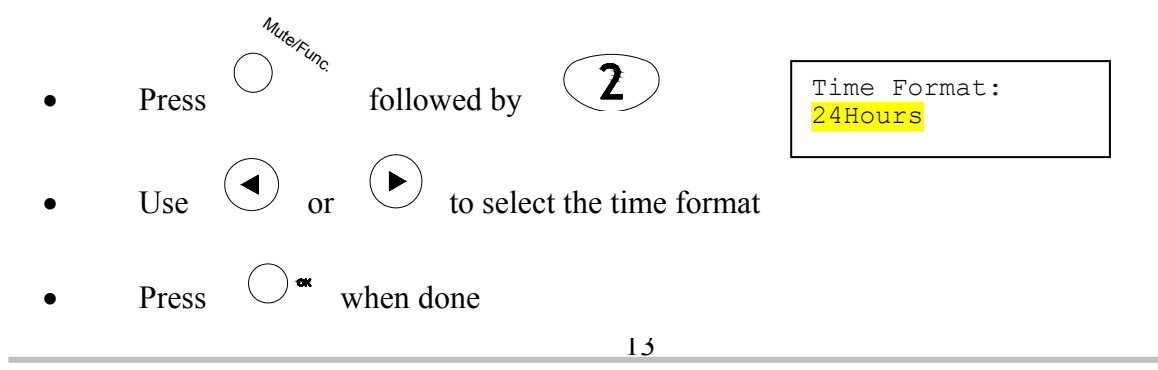

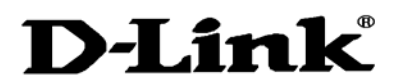

6.18 Volume Adjustment

#### 6.18.1 Ringer Volume

While the handset is in place,

• Press to increase the ringer volume and to decrease the ringer volume

#### 6.18.2 Speaker Volume

While the handset is in place,

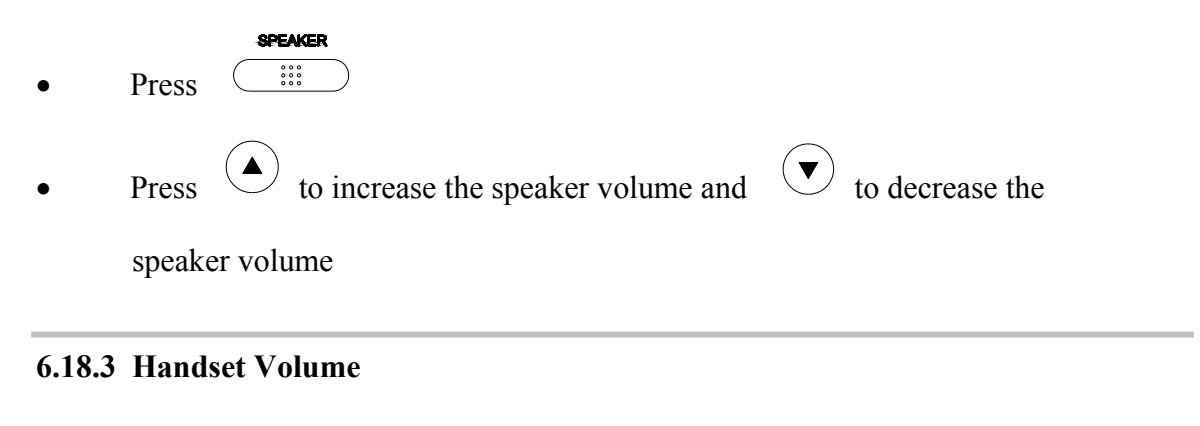

Pick up the handset and press
 to increase the volume or press

# D-Link® CORPORATION

### 7.0 USING THE CONFIGURATION MENU

The configuration menu can be accessed using a web browser. Some advanced functions such as CF Unconditional, CF User Busy and CF No Answer must be setup from the web browser.

#### 7.1 Accessing Configuration Menu

- Open the web browser (ie. Internet Explorer, Netscape...)
- Type in the **IP Address** of the phone followed by :9999

| Eile  | Edit  | View       | Favorites  | Tools    | Help     |
|-------|-------|------------|------------|----------|----------|
| 💠 Ba  | ack 👻 | - <b>*</b> | : 🖻 🕲      | 3   Q    | Search   |
| Addre | ss 🛃  | http://1   | 92.168.1.1 | 01:9999/ | <u>.</u> |

IP address is provided by your Internet Service Provider (ISP). If your ISP supports DHCP, you may obtain the IP address from you phone. Press MENU and scroll down to IP address.

- Enter User Name and Password (leave User Name and Password blank if you are installing the phone for the first time)
- Click **OK**

| > This se      | cure Web Site (at 192.168.1  | 1.101) requires you to log on. |
|----------------|------------------------------|--------------------------------|
| Please         | type the User Name and Pa    | assword that you use for DPH-  |
| 112524         |                              |                                |
| <u>U</u> ser N | ame li                       |                                |
| Passw          | bre                          |                                |
| ∏ <u>S</u> a   | ve this password in your pas | ssword list                    |

#### 7.2 Web Login Setting

| D-LINUK<br>uilding Networks for People | DF                     | PH-140S VolP Phone                                                        |
|----------------------------------------|------------------------|---------------------------------------------------------------------------|
| Management                             |                        | Web Login Setting                                                         |
| Network Settings                       | User Name              |                                                                           |
| SIP Account Settings                   | Password               | Change                                                                    |
| STUN & UPnP                            |                        | Date/Time                                                                 |
| Settings                               | NTP Server IP          | ime.nist.gov                                                              |
| Voice Settings<br>Phone Settings       | Time Zone              | GMT+08:00) Beijing, Singapore, Taipei <mark>.</mark><br>] Daylight Saving |
| Call Tracing Log                       |                        | TFTP Server                                                               |
| Speed Dial                             | TFTP Server (          | 🔵 Disable 💿 Enable                                                        |
| Line Key Settings                      |                        | FTP Client                                                                |
| Restart System                         | FTP Client (           | 🗋 Disable 💿 Enable                                                        |
|                                        |                        | Remote Config                                                             |
|                                        | Remote Config Password |                                                                           |

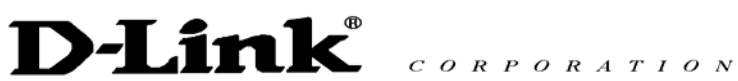

| User Name              | Configuration menu login name.                                                                                                    |  |
|------------------------|----------------------------------------------------------------------------------------------------|--|
| Password               | Configuration menu login password.                                                                                                    |  |
| NTP Server IP          | Network Time Protocol (NTP) is a protocol used to help<br>match your system clock with an accurate time source (eg<br>atomic clock, server). It is good practice to have all your<br>networked computers synchronized with one server. |  |
| Time Zone              | Select your time zone. If there is daylight saving in your area, click the check box.                                                                                                    |  |
| TFTP Server            | Enable or disable TFTP server to allow transfer of f from a computer to the IP phone.                                                                                                    |  |
| FTP Client             | Enable or disable IP phone to download files from FTP server and update the firmware automatically.                                                                                                    |  |
| Remote Config Password | Remote password to access the configuration menu from VoIP software. (You may download this software from your supplier's website). Default password is 1234.                                                                          |  |

#### 7.3 Management Setting – Restore Factory Setting

| Management     Restore Factory | Press [Restore] button to restore the default setting! |
|--------------------------------|--------------------------------------------------------|
| Setting<br>Firmware update     | Restore                                                |

Click on Management. Select Restore Factory Setting and the above screen will display on the screen.

#### **Restore Factory Setting**

Restores all the settings back to factory default settings.

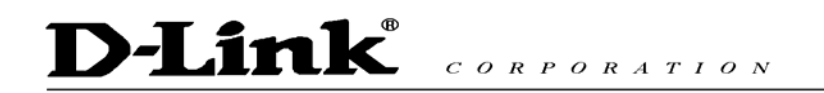

#### 7.4 Management Setting – Firmware update

| Management                                            | FTP Server :           |                         |
|-------------------------------------------------------|------------------------|-------------------------|
| <ul> <li>Restore Factory<br/>Setting</li> </ul>       | Login ID :             | Max. 32 Char.           |
| Firmware update                                       | Login Password :       | Max. 32 Char.           |
| <ul> <li>Network Settings</li> </ul>                  | Firmware Filename :    | Max 32 Char             |
| <ul> <li>SIP Settings</li> </ul>                      | Firmware Version ·     | 1.00                    |
| <ul> <li>SIP Account Settings</li> </ul>              | <u>Innere render</u> . |                         |
| <ul> <li>STUN &amp; UPnP</li> <li>Settings</li> </ul> |                        | Firmware Upgrade Cancel |

FTP server, login ID, login password and firmware filename are preset when you purchase the phone. These are required to download and update the firmware.

| FTP Server        | FTP Server address.                                                                       |
|-------------------|-------------------------------------------------------------------------------------------|
| Login ID          | Login ID provided by your supplier.                                                       |
| Login Password    | Login password provided by you supplier.                                                  |
| Firmware Filename | Updated firmware filename. Do not change the file name unless specified by your supplier. |

#### 7.5 Network Setting – DHCP

| Management                                                     | DHCP / PPPoE / Static IP      |
|----------------------------------------------------------------|-------------------------------|
| <ul> <li>Network Settings</li> </ul>                           | DHCP OPPoE OStatic IP         |
| <ul> <li>SIP Settings</li> <li>SIP Account Settings</li> </ul> | MAC Address 00.D0 E9.01.45.9F |
| <ul> <li>STUN &amp; UPnP</li> </ul>                            | DNS Setting                   |
| Settings                                                       | DNS Server 61.63.82.1         |
| <ul> <li>Voice Settings</li> </ul>                             |                               |
| <ul> <li>Phone Settings</li> </ul>                             | Submit                        |

Select DHCP if you have cable internet.

| DHCP Server | Dynamic Host Configuration Protocol (DHCP) Server<br>address. This IP address information is obtained<br>automatically from your ISP. |
|-------------|----------------------------------------------------------------------------------------------------|
| DNS Server  | DNS address is provided by your ISP.                                                                                                  |

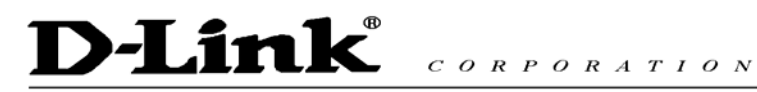

#### 7.6 Network Setting – PPPoE

| Management                               |                               |
|------------------------------------------|-------------------------------|
| A Notwork Settingo                       | DHCP / PPPoE / Static IP      |
|                                          | ODHCP OPPOE OStatic IP        |
| <ul> <li>SIP Seπings</li> </ul>          | PPPoF ID                      |
| <ul> <li>SIP Account Settings</li> </ul> |                               |
| STUN & UPnP                              | PPPoE Password                |
| Settings                                 | MAC Address 00.D0 E9.01.45.9F |
| <ul> <li>Voice Settings</li> </ul>       | DNS Setting                   |
| <ul> <li>Phone Settings</li> </ul>       | DNS Server 61 62 92 1         |
| <ul> <li>Call Tracing Log</li> </ul>     |                               |
| Phone Book                               | Submit Reset                  |
| <ul> <li>Speed Dial</li> </ul>           |                               |

Choose PPPoE if your ISP uses PPPoE. Most DSL users use PPPoE.

#### **PPPoE ID**

PPPoE ID/username provided by your ISP.

**PPPoE Password** 

PPPoE password.

#### **DNS Server**

DNS address provided by your ISP.

7.7 Network Setting – Static IP

| D-Link<br>Building Networks for People            | DPH-140S VolP Phone           |
|---------------------------------------------------|-------------------------------|
| Management                                        | DHCP / PPPoE / Static IP      |
| Network Settings                                  | ODHCP OPPoE OStatic IP        |
| SIP Account Settings                              | IP Address 192.168.15.16      |
| STUN & UPnP<br>Settings                           | Router IP 192.168.15.1        |
| Voice Settings                                    | Subnet Mask 255.255.0         |
| Phone Settings                                    | MAC Address 00.D0 E9.40.08 F7 |
| Call Tracing Log                                  | DNS Setting                   |
| Phone Book                                        | DNS Server 61.63.82.1         |
| Speed Dial<br>Line Key Settings<br>Restart System | Submit Reset                  |

Choose Static IP network setting if all Wide Area Network IP is provided to you by your ISP.

| IP Address  | IP address assigned to you by your ISP.  |
|-------------|------------------------------------------|
| Router IP   | Router IP address.                       |
| Subnet Mask | Subnet mask address.                     |
| DNS Server  | DNS server address provided by your ISP. |

NOTE: RESTART the system for new settings to take effect after you modify the IP address.
7.8 SIP Setting – SIP Phone Setting, Registrar Server and Outbound Proxy Server

| D-Link<br>Building Networks for People | DPH-                                    | 140S         | /oIP Phone                |
|----------------------------------------|-----------------------------------------|--------------|---------------------------|
| Management                             | SIP Pho                                 | ne Setting   |                           |
| SIP Settings                           | SIP Phone Port Number                   | 5060         |                           |
| SIP Account Settings                   | Registr                                 | ar Server    |                           |
| STUN & UPnP                            | Registrar Server Domain Name/IP Address |              |                           |
| Settings                               | Registrar Server Port Number            | 5060         |                           |
| Voice Settings<br>Phone Settings       | Authentication Expire Time              | 3600         | sec. (Default: 3600 sec.) |
| Call Tracing Log                       | Outbound                                | Proxy Server |                           |
| Phone Book                             | Outbound Proxy Domain Name/IP Address   |              |                           |
| Speed Dial                             | Outbound Proxy Port Number              | 5060         |                           |

Session Initiation Protocol (SIP) is the most popular Voice over IP standard. It enables two or more people to make phone calls, share multimedia and make multimedia conference over the internet. Please have an administrator setup these settings for you or obtain this information from your SIP service provider.

| SIP Phone Port Number                             | SIP phone port number.                                                                                                    |
|---------------------------------------------------|----------------------------------------------------------------------------------------------------|
| <b>Registrar Server Domain</b><br>Name/IP Address | Registrar server domain name or IP address.                                                                                                    |
| Registrar Server Port<br>Number                   | Registrar server port number.                                                                                                    |
| Authentication Expire<br>Time                     | The time that the phone waits to connect to the SIP server after the user dialed a number. If still not connected, the phone will disconnect and redial. |
| Outbound Proxy Domain<br>Name/IP Address          | Outbound proxy domain name or IP address.                                                                                                    |
| Outbound Proxy Port<br>Number                     | Outbound proxy port number.                                                                                                    |

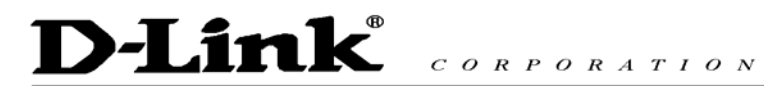

#### 7.9 **SIP Setting – Others**

| Others                             |                    |  |
|------------------------------------|--------------------|--|
| Session Timer                      | 1800 sec.          |  |
| Media Port                         | 41000              |  |
| Prack                              | 🔘 Disable 💿 Enable |  |
| Session Refresher 💿 None OUAC OUAS |                    |  |
| Session Timer Method               | 💿 Invite 🔘 Update  |  |

This section is for network administrators.

| Session Timer        | The time interval in which the phone periodically refresh<br>SIP sessions by sending repeated INVITE requests. These<br>INVITE requests allow the user agent or proxies to<br>determine the status of the SIP session. |
|----------------------|----------------------------------------------------------------------------------------------------|
| Media Port           | Real-time Transport Protocol port number. Provides end-<br>to-end transfer of data with real-time audio.                                                                                                    |
| Prack                | Prack ensures that media information is exchanged and<br>that network checks before connecting the call. Select<br>Enable for a more reliable connection.                                                              |
| Session Refresher    | Select None to disable SIP session timer support.                                                                                                    |
|                      | Select UAC to initiate SIP request.                                                                                                    |
|                      | Select UAS to receive SIP request and then return a response.                                                                                                    |
| Session Timer Method | Select SIP request method. Default method is Invite.                                                                                                    |
| UDP/TCP              | Select SIP signal transmission method. Default method is UDP.                                                                                                    |

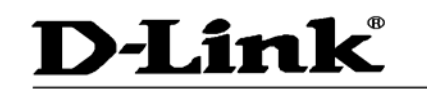

#### 7.10 SIP Account Setting

| SIP Account Setting      |                    |  |  |  |
|--------------------------|--------------------|--|--|--|
| Default Account          | Account 1 🗸        |  |  |  |
| Ad                       | Account 1 Setting  |  |  |  |
| Account Active           | 🔿 Disable 💿 Enable |  |  |  |
| Display Name             | Johnson            |  |  |  |
| SIP User Name            | 29102626           |  |  |  |
| Authentication User Name | 29102626           |  |  |  |
| Authentication Password  | 29102626           |  |  |  |
| Register Status          | UnRegister         |  |  |  |
| Account 2 Setting        |                    |  |  |  |
| Account Active           | 💿 Disable 🔘 Enable |  |  |  |
| Display Name             |                    |  |  |  |
| SIP User Name            |                    |  |  |  |
| Authentication User Name |                    |  |  |  |
| Authentication Password  |                    |  |  |  |
| Register Status          | UnRegister         |  |  |  |

You may have up to 4 accounts. i.e., the IP phone can receive up to four different phone numbers.

| Default Account          | When you dial a number, the default account is used to<br>dial. User Name of default account is displayed on the<br>receiver's IP phone. |  |  |  |
|--------------------------|----------------------------------------------------------------------------------------------------|--|--|--|
| Account Active           | Enable or disable this account.                                                                                                    |  |  |  |
| Display Name             | Display name on the IP phone.                                                                                                    |  |  |  |
| SIP User Name            | User name.                                                                                                    |  |  |  |
| Authentication User Name | Name used to access SIP server.                                                                                                    |  |  |  |
| Authentication Password  | User password to access SIP server.                                                                                                    |  |  |  |
| Register Status          | Displays if the current phone is registered or                                                                                           |  |  |  |

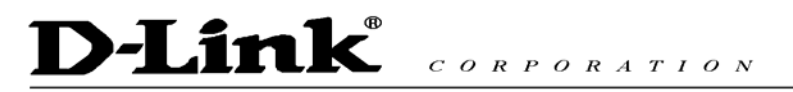

#### unregistered with SIP server. 7.11 Stun Setting – Stun Server Setting, UPnP Setting

| ▲ Management<br>◆ Network Settings       | STUN Server Setting                      |
|------------------------------------------|------------------------------------------|
| SIP Settings                             | STUN 💿 Disable 🔿 Enable                  |
| <ul> <li>SIP Account Settings</li> </ul> | STUN Domain Name/IP Address 66.7.238.210 |
| STUN & UPnP                              | UPnP Setting                             |
| Settings                                 | UPnP 🔿 Disable 📀 Enable                  |
| <ul> <li>Voice Settings</li> </ul>       |                                          |
| <ul> <li>Phone Settings</li> </ul>       | Submit Reset                             |

Setup STUN and UPnP if VLAN (sec 7.12) is set to ENABLE.

| STUN                           | Simple Traversal of User Datagram Protocol Through<br>Network Address Translators is a protocol that allows<br>applications to determine the types of NATs and firewalls<br>are in between them and the internet. STUN also provides<br>the ability for applications to determine the public IP<br>addresses allocated to them by the NAT. |  |  |
|--------------------------------|----------------------------------------------------------------------------------------------------|--|--|
| STUN Domain Name/IP<br>Address | Enter STUN domain name or IP address if STUN is enabled.                                                                                                    |  |  |
| UPnP                           | Enable or disable universal plug and play. Some NAT supports UPnP so STUN is not required and must be disabled.                                                                                                    |  |  |

#### Management . Voice Setting Network Settings Codec (Priority 1) G.711 u-law 🔽 SIP Settings Codec (Priority 2) G.729A \* SIP Account Settings Codec (Priority 3) G.723.1 ~ STUN & UPnP Settings Codec (Priority 4) non-used ~ G.711 µ-Law 20ms 🔽 Phone Settings G.711 A-Law 20ms 🔽 Call Tracing Log RTP Packet Length 20ms 🔽 G.729A Phone Book 30ms 🔽 G.723.1 Speed Dial ⊙On ○Off VAD Line Key Settings DTMF Method ◯Out Band ⊙In Band ◯SIP INFO Restart System QoS Voice TOS 0 [0-7] Warning: Enable/Disable VLAN might Caused Network Connection Problem! VLAN O Disable O Enable Submit Reset

#### 7.12 Voice Setting and QoS

Codec

Voice Compression Algorithm priority settings. Select

| <b>D-Link</b>            | CORPORATION                                                                                                    |
|--------------------------|----------------------------------------------------------------------------------------------------|
|                          | from the most used codec to the least used codec.                                                                                                    |
| <b>RTP Packet Length</b> | Real-Time Transfer Protocol (RTP) packet length.                                                                                                    |
| VAD                      | VAD detects voice activity and adjusts the signal to<br>target power level. It ensures that background noise of<br>echo does not get amplified to the target power level. |
| DTMF Method              | Select the tone method for IP phone.                                                                                                    |
| Voice TOS                | Sets the type of service for this Internet datagram.                                                                                                    |
| VLAN                     | Enable or disable virtual LAN.                                                                                                    |
| VLAN Priority            | Set the virtual LAN Priority.                                                                                                    |
| VLAN ID                  | Virtual LAN ID.                                                                                                    |

#### 7.13 Phone Settings – Phone Setting

| Phone Setting         |                                       |  |  |  |
|-----------------------|---------------------------------------|--|--|--|
| Ringer Type           | RingType 4 💌                          |  |  |  |
| Hold Tone             | e 🔘 Melody 💽 Tone                     |  |  |  |
| Do Not Disturb        | sturb 💿 Disable 🔘 Enable              |  |  |  |
| Call Waiting          | ting 🔿 Disable 💿 Enable               |  |  |  |
| Anonymous Call        | 🖞 🔿 Disable 💿 Full URI 🔘 Display Name |  |  |  |
| Anonymous Call Reject | t 💿 Disable 🔿 Enable                  |  |  |  |
| Call Forward          | No Answer Busy Unconditional          |  |  |  |

Recall you can only enable or disable call forwarding from the IP phone MENU key. With the web-browser, you can enter the forwarded phone numbers in the Phone Setting menu.

| Tone Setting | Select the tone for particular country          |
|--------------|-------------------------------------------------|
| Ringer Type  | Select the type of ring (1 to 4).               |
| Hold Tone    | Select melody or tone when HOLD key is pressed. |

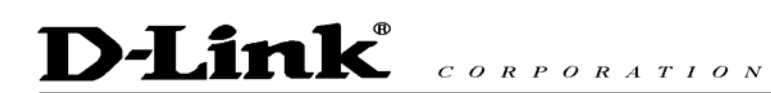

| Do Not Disturb        | Reject all incoming calls.                                                                                                    |  |  |
|-----------------------|----------------------------------------------------------------------------------------------------|--|--|
| Call Waiting          | Enable or disable call waiting.                                                                                                    |  |  |
| Anonymous Call        | If DISABLE is selected, full URI and name are sent to the receiver's phone when the user makes a phone call. The URI and name of the caller are displayed on the receiver phone.                       |  |  |
|                       | When Full URI is selected, only user name is displayed on<br>the receiver's phone when the user makes a phone call.                                                                                    |  |  |
|                       | When Display Name is selected, only name is displayed<br>on the receiver's phone when the user makes a phone call.                                                                                     |  |  |
| Anonymous Call Reject | Select Enable to reject anonymous calls.                                                                                                    |  |  |
| Call Forward          | Click No Answer to enable call forward to another number<br>when no one answers the phone after 180s (default). The<br>timer can be changed from 0-600s. Refer to section 7.14 to<br>change the timer. |  |  |
|                       | Click Busy to enable call forward to another number when<br>user is busy on the phone.                                                                                                    |  |  |
|                       | Click Unconditional to transfer all incoming calls to another number.                                                                                                    |  |  |
|                       | Enter the call forward number on the text box.                                                                                                    |  |  |

#### 7.14 Phone Setting – Timer

| Timer                        |                                                |  |  |  |
|------------------------------|------------------------------------------------|--|--|--|
| NTP Recycle Timer            | 1 hour [1 - 24] Network Time Adjustment Period |  |  |  |
| Inter Digit Timer            | 5 sec. [0 - 60] 0: Disable                     |  |  |  |
| Originating Not Accept Timer | 180 sec. [0 - 600] 0: Disable                  |  |  |  |
| Incoming No Answer Timer     | 180 sec. [0 - 600] 0: Disable                  |  |  |  |
| Hold Recall Timer            | 180 sec. [0 - 600] 0: Disable                  |  |  |  |
| Auto Speaker Off Timer       | 30 sec. [0 - 600] 0: Disable                   |  |  |  |

**NTP Recycle** 

NTP recycle time.

# D-Link® CORPORATION

| Inter Digit                   | The time interval that the IP phone waits to detect the end<br>of DTMF digits. No more digits are accepted after this<br>period and the phone begins to dial.                                        |
|-------------------------------|----------------------------------------------------------------------------------------------------|
| <b>Originating Not Accept</b> | The time interval that the caller's phone waits to establish<br>a call. If the receiver fails to answer the phone during this<br>time interval, the caller's phone will automatically<br>disconnect. |
| Incoming No Answer            | The time interval that the receiver's phone will ring. If the receiver fails to answer the phone during this time interval, the phone will automatically disconnect.                                 |
| Hold Recall                   | The time interval that the caller is put on hold before the phone automatically disconnect.                                                                                                    |
| Auto Speaker Off              | The time interval that the speaker phone is on before turning off automatically (due to inactivity).                                                                                                 |

#### 7.15 Call Tracing Log

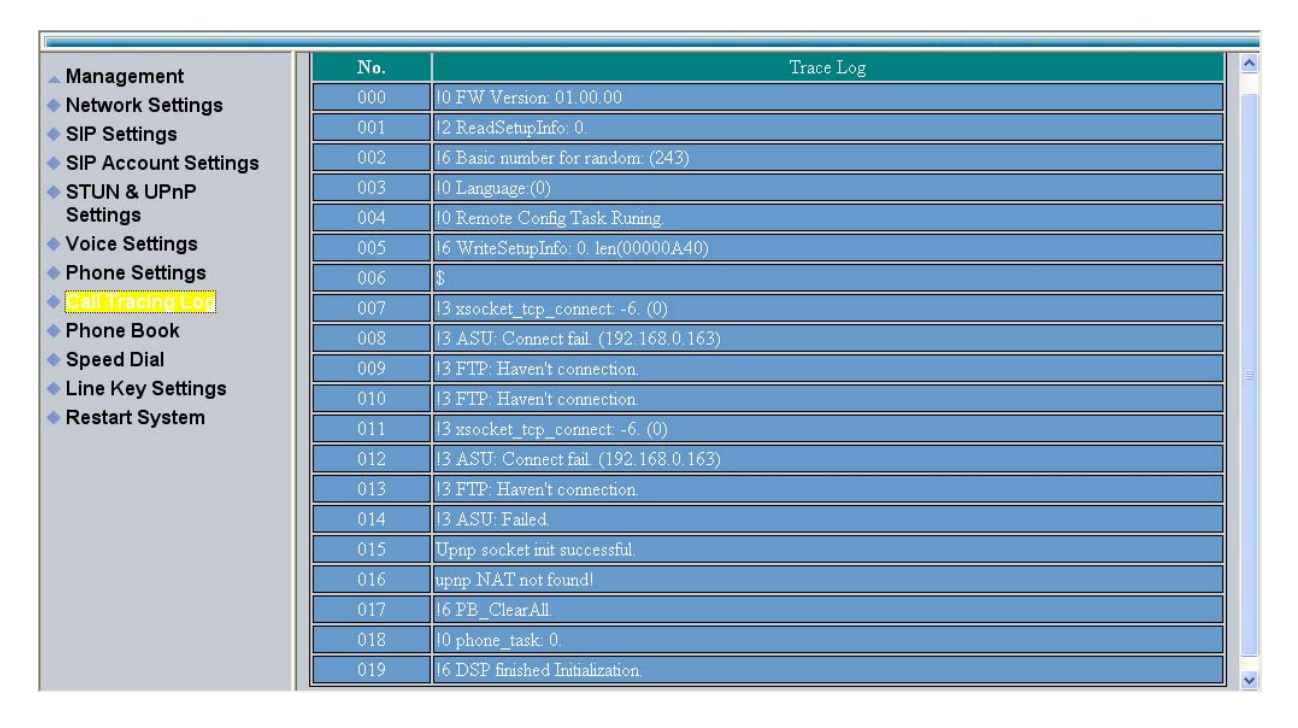

Call Tracing Log keeps a record of all the phone activities. This log is used by our engineers to troubleshoot hardware problems.

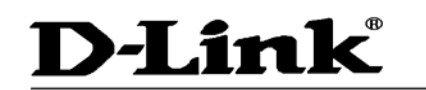

CORPORATION

#### 7.16 Phone Book

| D-Link<br>Building Networks for People                                                                                      | D                                                       | PH-140S VolP Phone                                                   |
|----------------------------------------------------------------------------------------------------|---------------------------------------------------------|----------------------------------------------------------------------|
| Management     Network Settings     SIP Account Settings     STUN & UPnP     Settings     Voice Settings     Phone Settings | Record No: 0<br>Maximum Record: 200<br>Name:<br>Number: | Maximum 31 Char.<br>Maximum 63 Char.<br>New Modify Delete Delete All |
| Call Tracing Log                                                                                                    |                                                         | Phone Book Setting                                                   |
| <ul> <li>Phone Book</li> <li>Speed Dial</li> <li>Line Key Settings</li> <li>Restart System</li> </ul>                       | Name                                                    | Number                                                               |

Phonebook menu allows the user to add, modify and delete phone numbers. To add, type in the name and number then click NEW to add. To modify/delete, select the name from the list and click modify/delete.

#### Name

Name that you would like to add.

#### Number

Phone number that corresponds to the name.

#### 7.17 Speed Dial

| Management                                                                                                    | Speed Dial Setting (Maximum 63 Char.) |          |             |          |
|----------------------------------------------------------------------------------------------------|---------------------------------------|----------|-------------|----------|
| <ul> <li>SIP Settings</li> </ul>                                                                                                | Number 00                             | 29102627 | Number 01   | 29102626 |
| <ul> <li>SIP Account Settings</li> </ul>                                                                                        | Number 02                             |          | Number 03   |          |
| <ul> <li>STUN &amp; UPnP</li> <li>Setting as</li> </ul>                                                                         | Number 04                             |          | Number 05   |          |
| <ul> <li>Voice Settings</li> </ul>                                                                                              | Number 06                             |          | Number 07   |          |
| <ul> <li>Phone Settings</li> </ul>                                                                                              | Number 08                             |          | Number 09   |          |
| <ul> <li>Call Tracing Log</li> <li>Phone Book</li> <li>Speed Dial</li> <li>Line Key Settings</li> <li>Restart System</li> </ul> |                                       | Upo      | date Cancel |          |

Speed dial numbers can be accessed from the IP phone. Refer to section 8.2 for speed dial info.

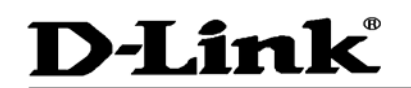

Number 0x

CORPORATION

Speed dial phone number. 0x is the speed dial number.

#### 7.18 Line Key Settings

| 🔺 Management                                          |         | Key M2           |                         |  |  |
|-------------------------------------------------------|---------|------------------|-------------------------|--|--|
| <ul> <li>Network Settings</li> </ul>                  |         | Кеу Туре         | ⊙ Line ○ One Touch Dial |  |  |
| <ul> <li>SIP Settings</li> </ul>                      |         | Telephone Number |                         |  |  |
| <ul> <li>SIP Account Settings</li> </ul>              |         | Key M3           |                         |  |  |
| <ul> <li>STUN &amp; UPnP</li> <li>Settings</li> </ul> |         | Кеу Туре         | ⊙ Line ○ One Touch Dial |  |  |
| <ul> <li>Voice Settings</li> </ul>                    |         | Telephone Number |                         |  |  |
| <ul> <li>Phone Settings</li> </ul>                    |         | Ke               | y M4                    |  |  |
| ♦ Call Tracing Log                                    |         | Кеу Туре         | ⊙ Line ○ One Touch Dial |  |  |
| Phone Book                                            |         | Telephone Number |                         |  |  |
| <ul> <li>Speed Dial</li> </ul>                        |         | Ke               | y M5                    |  |  |
| <ul> <li>Line Key Settings</li> </ul>                 |         | Кеу Туре         | ⊙ Line ○ One Touch Dial |  |  |
| <ul> <li>Restart System</li> </ul>                    |         | Telephone Number |                         |  |  |
|                                                       |         | Ke               | y M6                    |  |  |
|                                                       |         | Кеу Туре         | ⊙ Line ○ One Touch Dial |  |  |
|                                                       |         | Telephone Number |                         |  |  |
|                                                       |         | Key M7           |                         |  |  |
|                                                       |         | Кеу Туре         | ⊙ Line ○ One Touch Dial |  |  |
|                                                       |         | Telephone Number |                         |  |  |
|                                                       |         | Ke               | y M8                    |  |  |
|                                                       |         | Кеу Туре         | 💿 Line 🔘 One Touch Dial |  |  |
|                                                       |         | Telephone Number |                         |  |  |
|                                                       |         | Ke               | у М9                    |  |  |
|                                                       |         | Кеу Туре         | ⊙ Line ○ One Touch Dial |  |  |
|                                                       |         | Telephone Number |                         |  |  |
|                                                       | Key M10 |                  |                         |  |  |
|                                                       |         | Кеу Туре         | ● Line ○ One Touch Dial |  |  |
|                                                       |         | Telephone Number |                         |  |  |
|                                                       |         | Submit           | Reset                   |  |  |

Line Key Settings allows the user to customize line keys as a line or one touch dial. Refer to section 8.11 for one touch dial info.

| Кеу Туре         | Select <b>local multiline key</b> (M2~M10) as line or one touch dial function. |
|------------------|--------------------------------------------------------------------------------|
| Telephone Number | Enter the phone number when key type selects to one touch dial function.       |

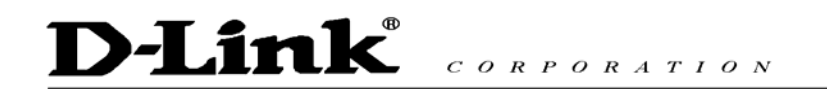

#### 7.19 Restart System

Press [Restart] Button, IP Phone system will reboot!

Click Restart to update all the modifications.

# D-Link® CORPORATION

### 8.0 OPERATING THE PHONE

#### 8.1 Dialing

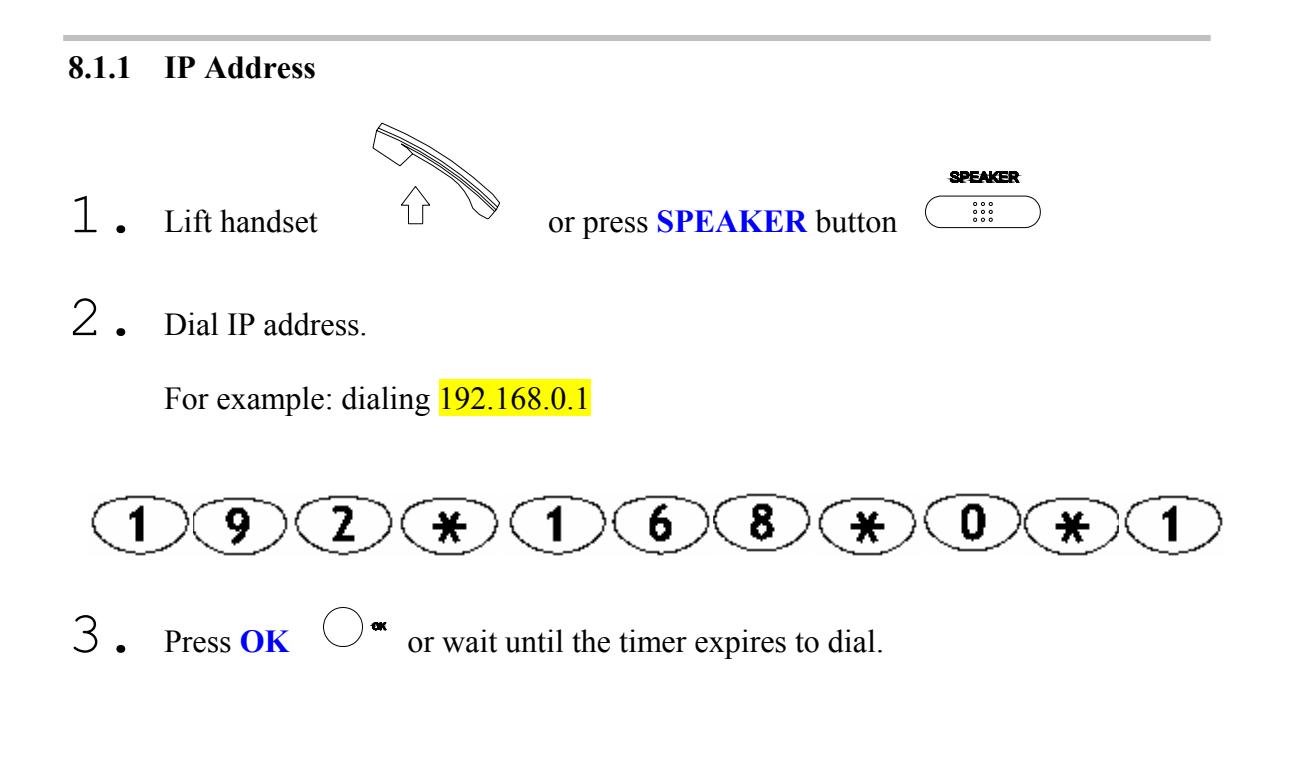

#### 8.1.2 SIP Number

Note: You have to register with SIP server to use SIP number.

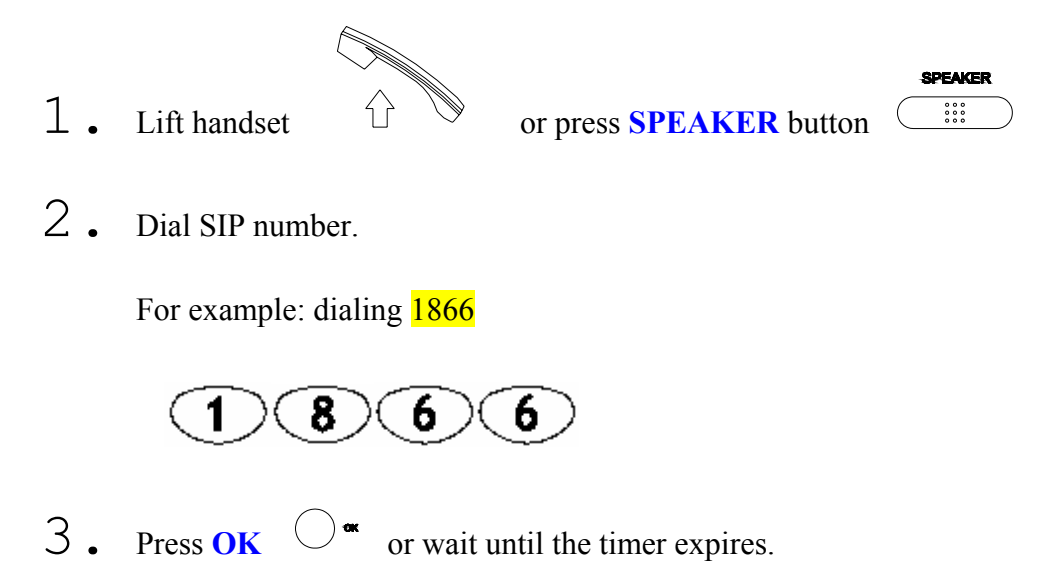

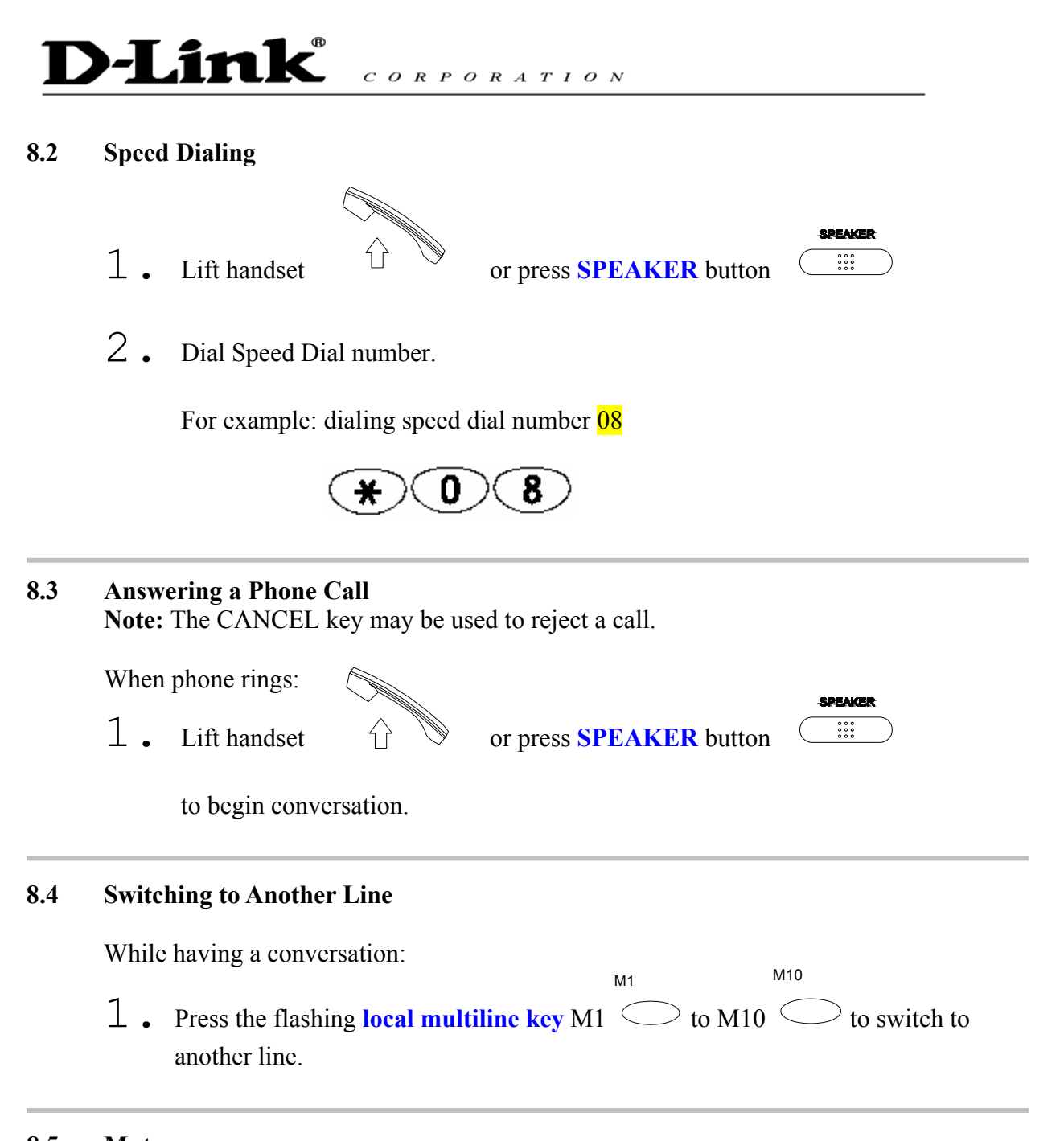

#### 8.5 Mute

**Note:** While mute is activated, sound from the caller can be heard from your speaker but your sound can't be heard by the caller.

While having a conversation:  $\bigcirc^{M_{\mathcal{H}_{\mathcal{R}_{\mathcal{T}_{\mathcal{H}_{\mathcal{T}_{\mathcal{C}}}}}}}$ 

1. Press Mute

. You may press **Mute** key again to resume conversation.

#### 8.6 Call Transfer

Link

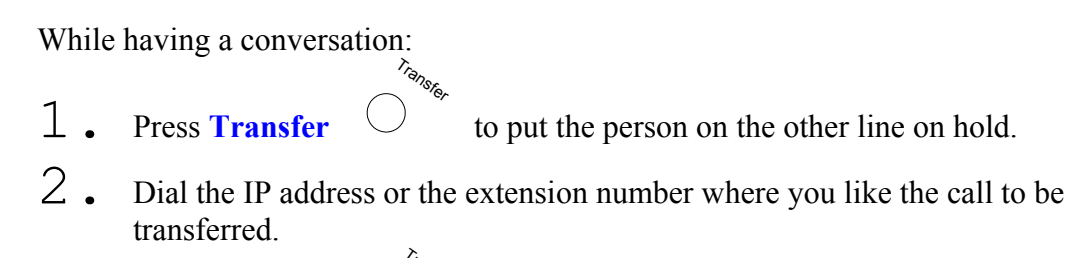

CORPORATION

3. Press **Transfer**  $\bigcirc^{i_{\hat{e}_{N_{s_{k_r}}}}}$  to transfer the call.

#### 8.7 Redial

Note: To return to idle mode, press CANCEL key

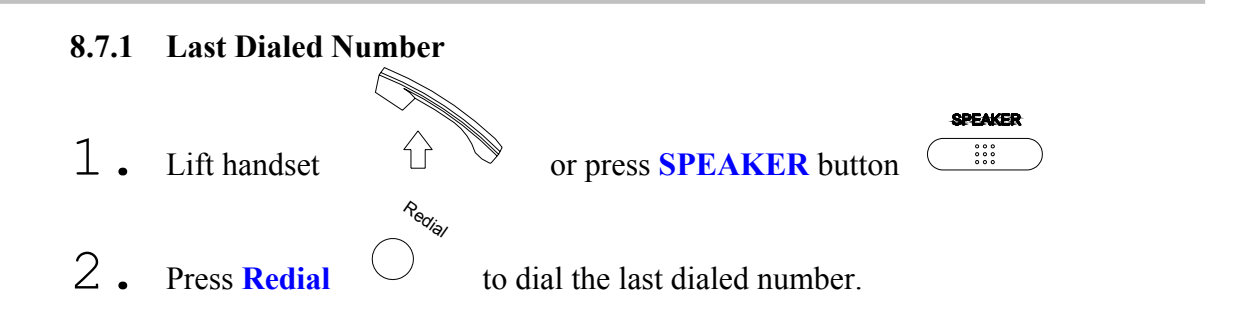

#### 8.7.2 Through Call History

Redial 1 . Do not lift the handset when you press Redial. Press Redial Rediai 2. again to cycle through the dialed, missed and received Press Redial calls. 3. ▼ to scroll down the dialed, missed or received lists Press **DOWN** key until the number is displayed on the screen. or **RIGHT** key ◀ 4. Press LEFT to show the detail information of every call.

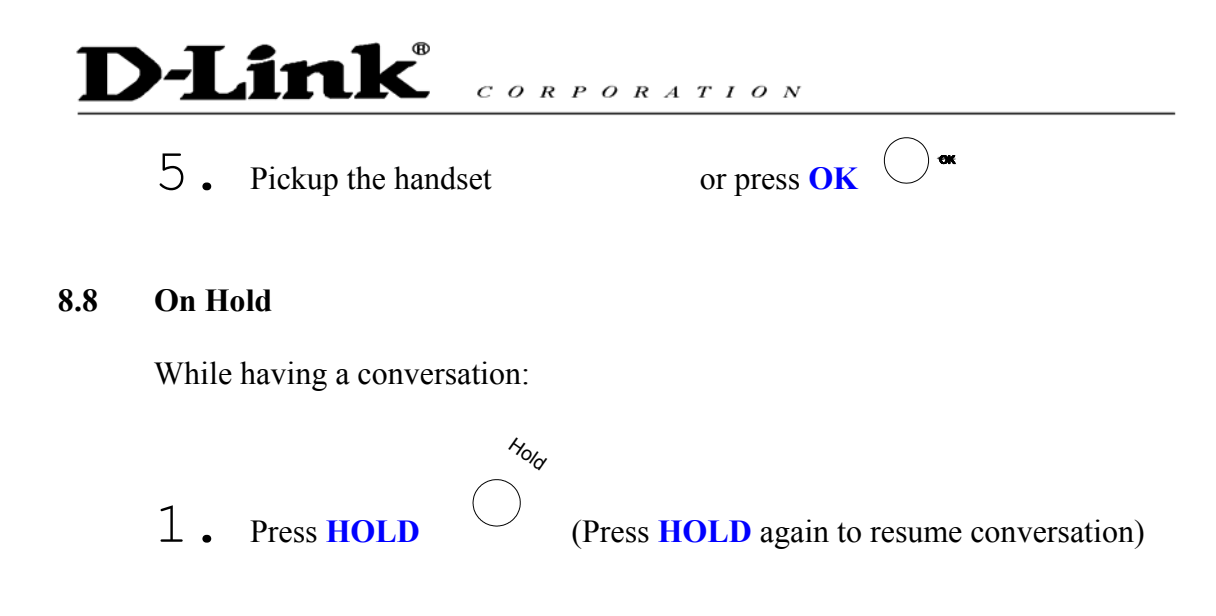

#### 8.9 Call Forwarding

Please refer to IP Phone Setup and Web Browser Configuration section to setup call forwarding.

#### 8.10 Call Waiting (Internal/External)

While having a conversation:

- 1. Press the flashing local multiline key M1  $\bigcirc$  to M10  $\bigcirc$  to pickup
  - another incoming call. The first caller is automatically placed on hold.
- 2. Press the flashing local multiline key M1  $\bigcirc$  to M10  $\bigcirc$  of the first caller to retrieve the call again.

M1

M10

#### 8.11 One Touch Dial

While one of **local multiline key** (M2~ M10) selects as one touch dial function from web setting:

1. Press the pre-